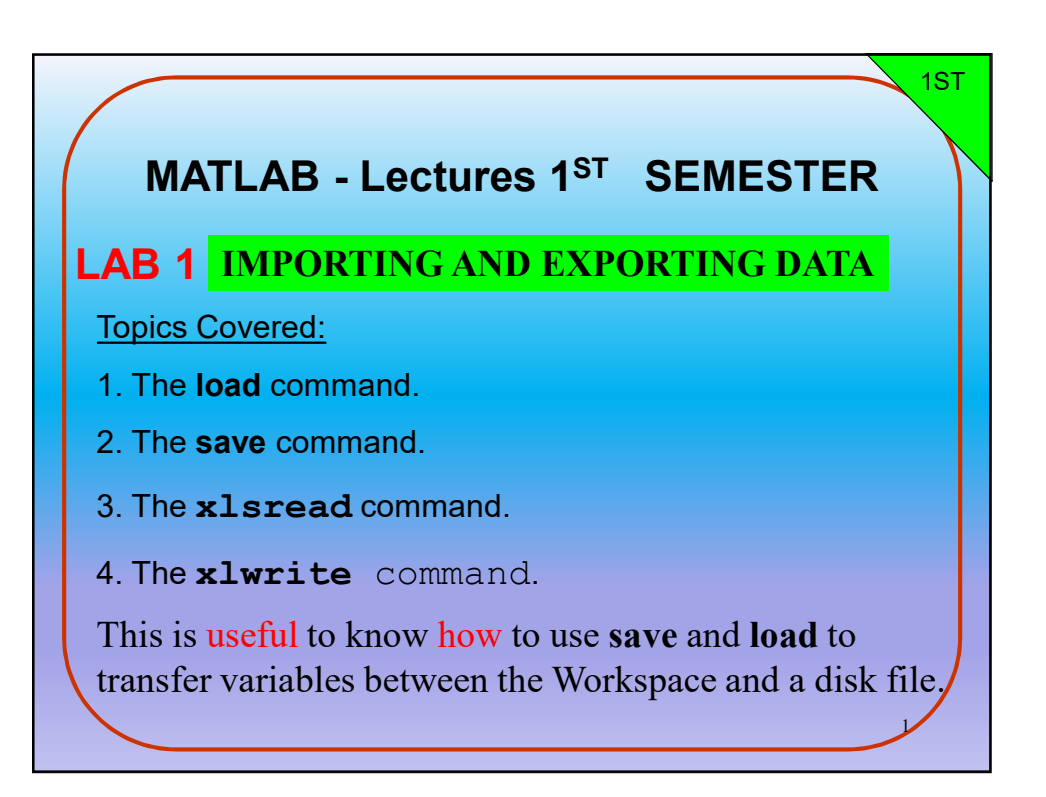

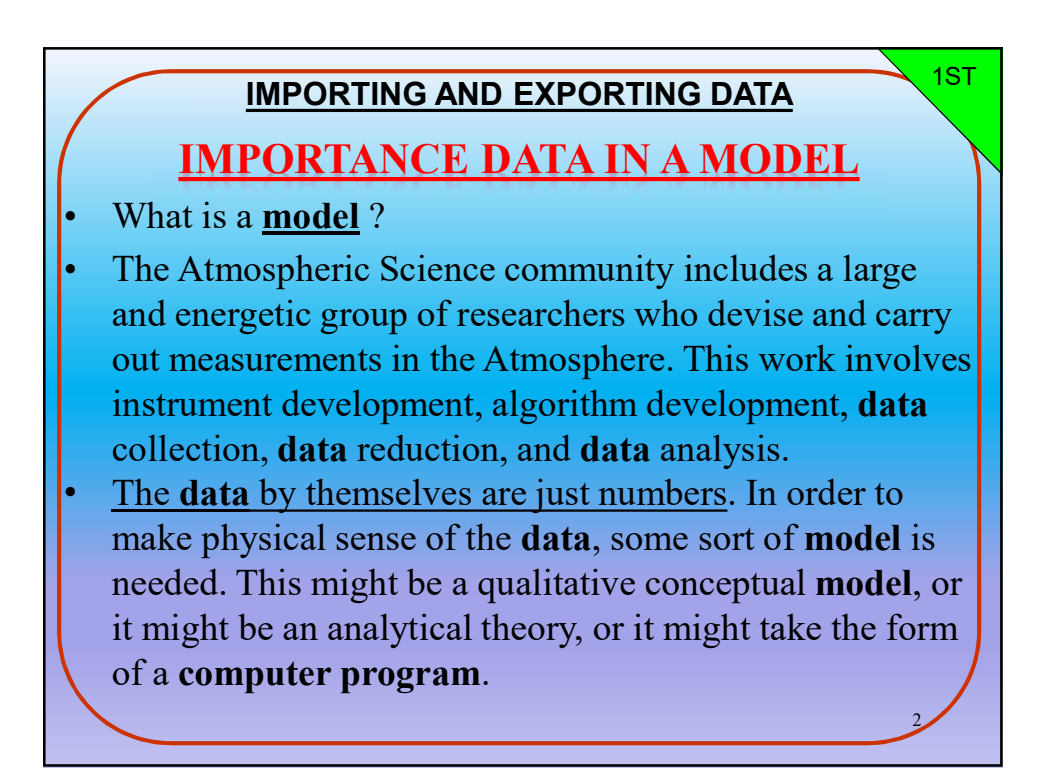

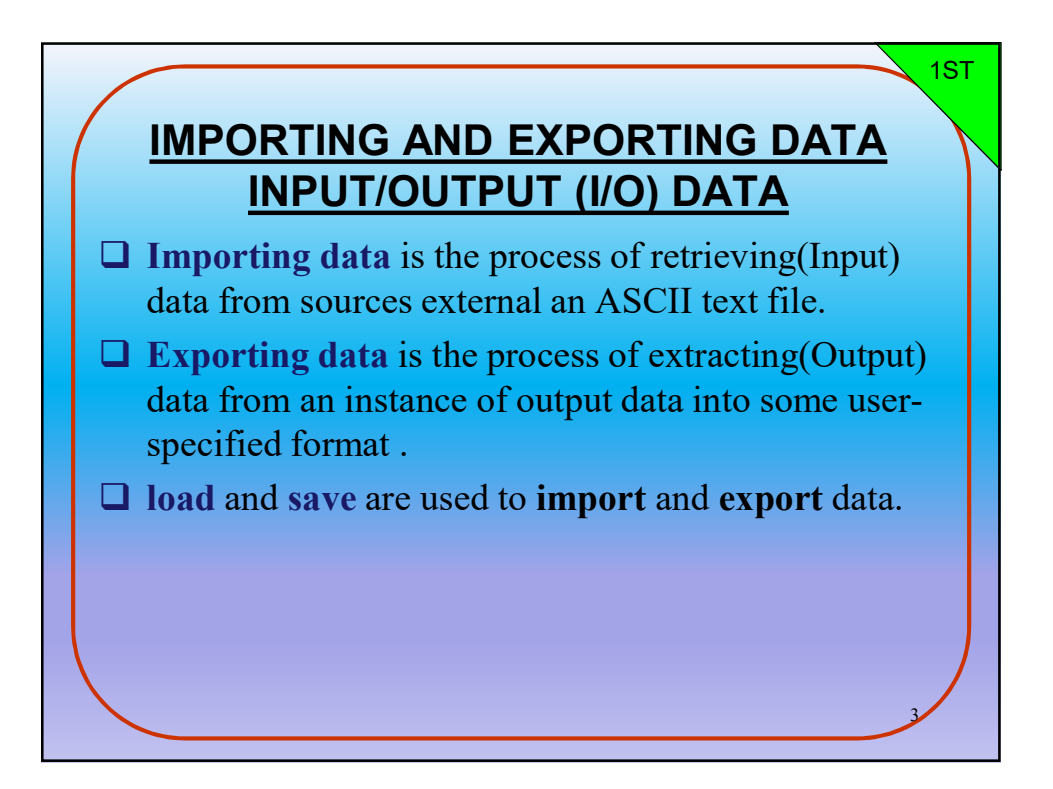

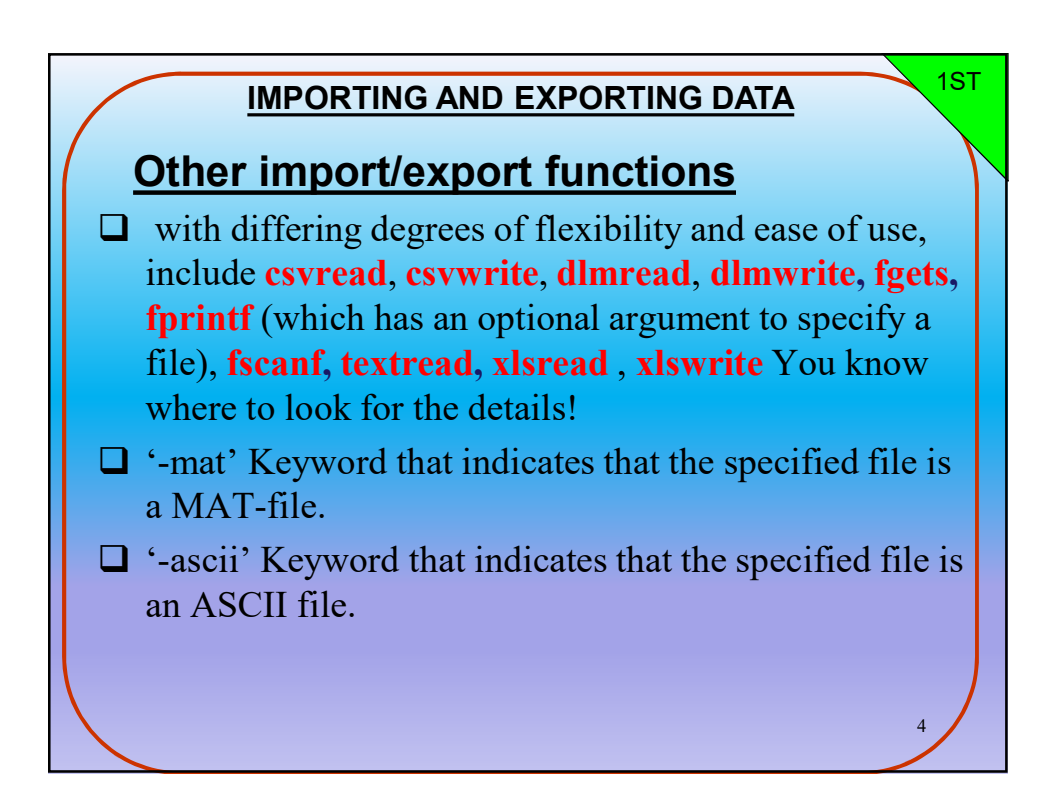

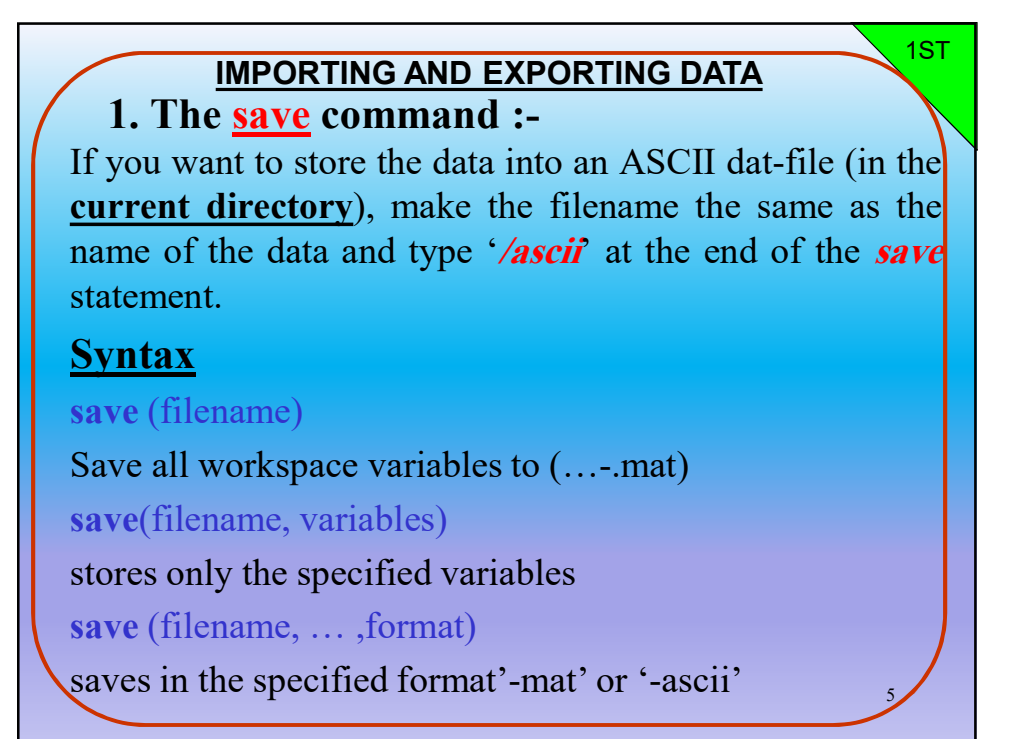

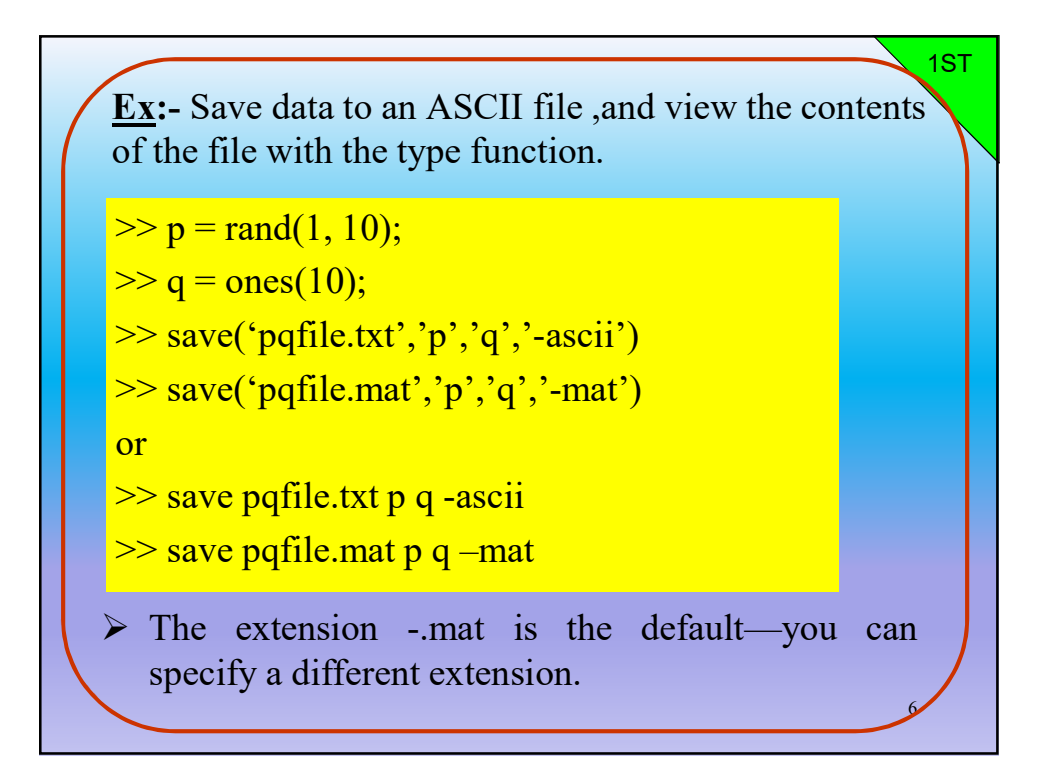

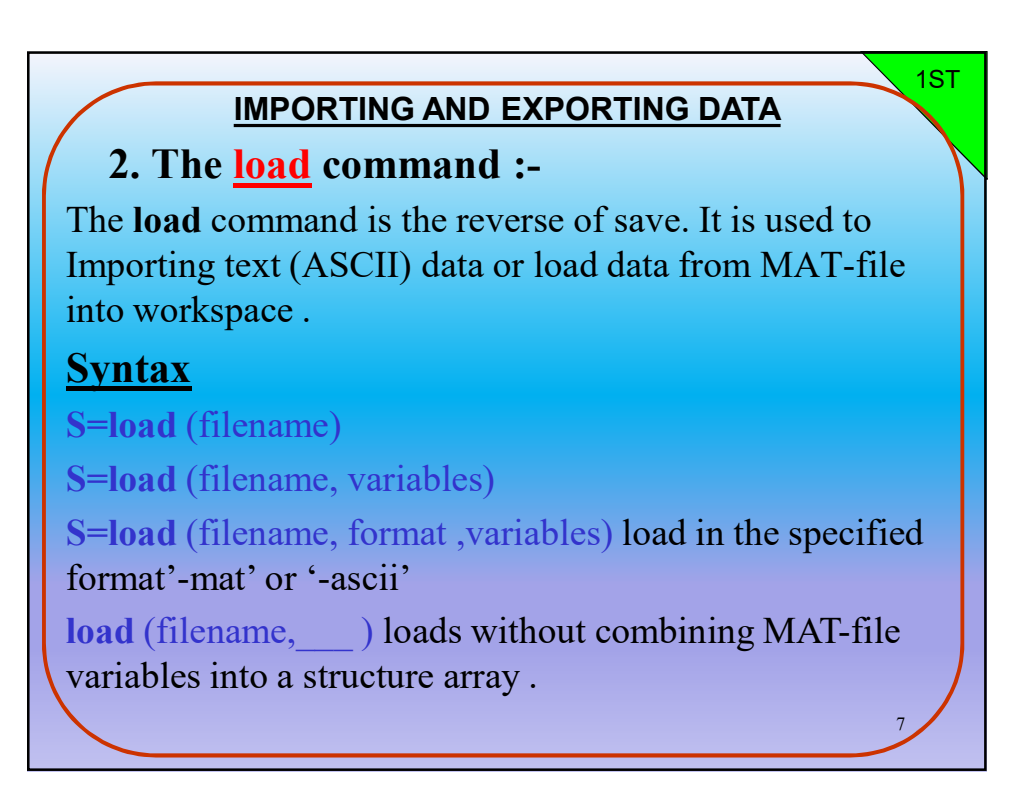

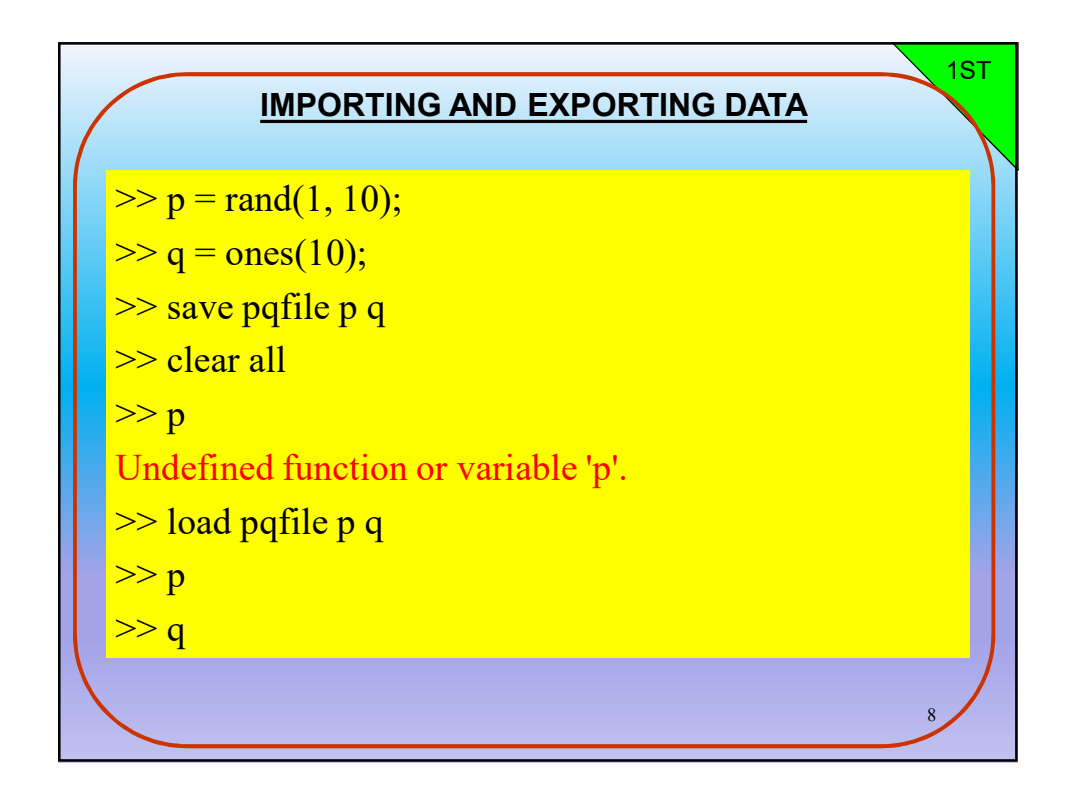

1ST

## IMPORTING AND EXPORTING DATA EXAMPLE 1: THE PRECIPITATION

This example show you how to load a simple data set and plot it.

The PDXprecip.dat file contains two columns of numbers. The first is the number of the month, and the second is the mean precipitation recorded at the Portland International Airport between 1961 and 1990. Here are the MATLAB commands to create a symbol plot with the data from PDXprecip.dat.

|                                           |                                                 |                                                                              | 1ST     |
|-------------------------------------------|-------------------------------------------------|------------------------------------------------------------------------------|---------|
| EXAN                                      | MPLE 1: TI                                      | HE PRECIPITAT                                                                |         |
|                                           | PD                                              | Xprecip.dat                                                                  |         |
|                                           | 1<br>2<br>3<br>4<br>5<br>6<br>7<br>8<br>9<br>10 | 5.35<br>3.68<br>3.54<br>2.39<br>2.06<br>1.48<br>0.63<br>1.09<br>1.75<br>2.66 |         |
| <ul> <li>✓ Docur<br/>write the</li> </ul> | 11<br>12<br>ments → MATLAE<br>table above and s | 5.34<br>6.13<br>3 → R.Click :New → Text D<br>save it as PDXprecip.dat        | ocument |

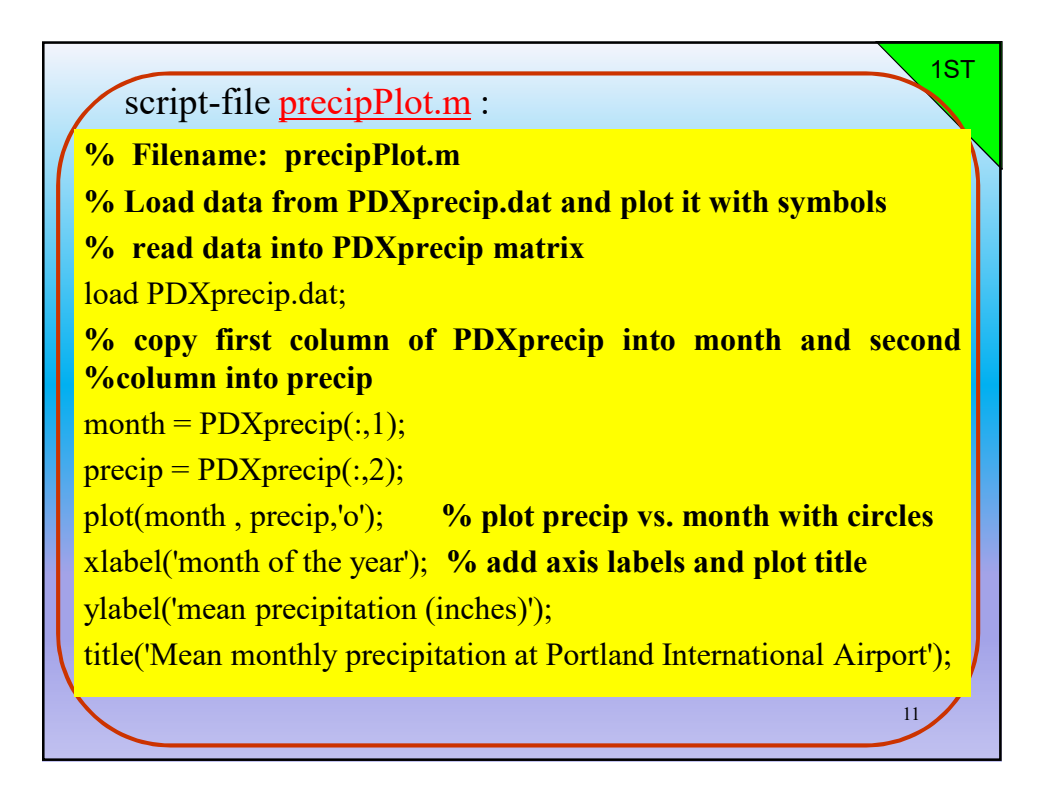

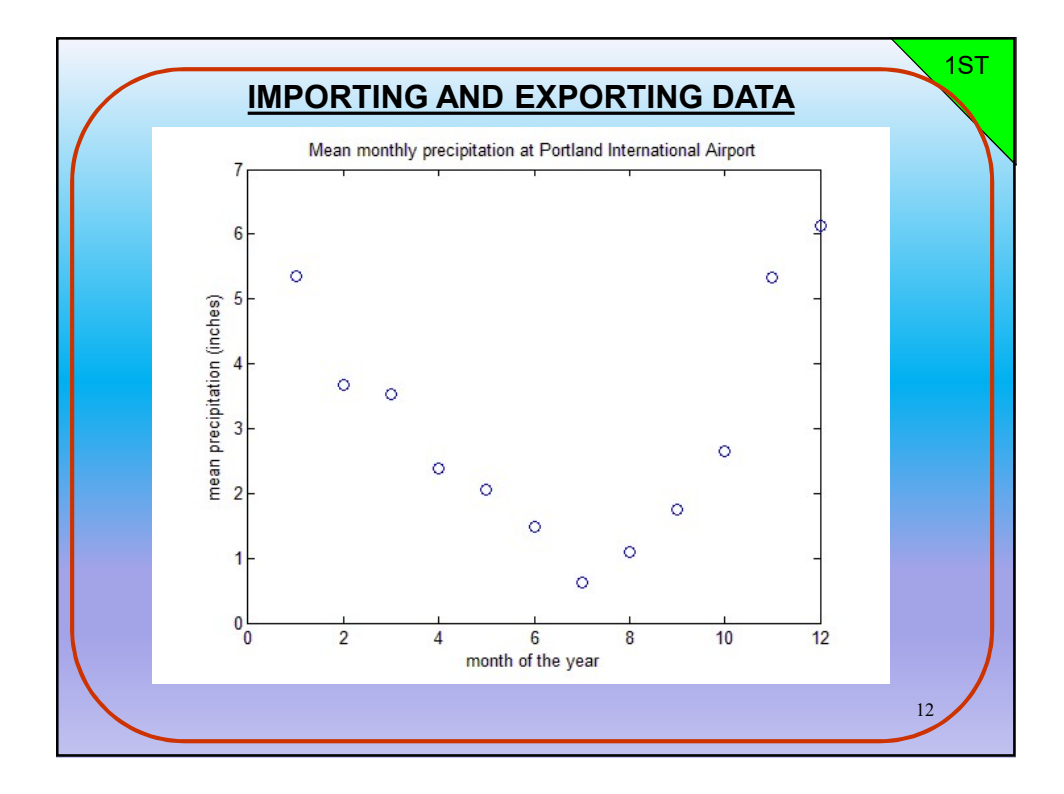

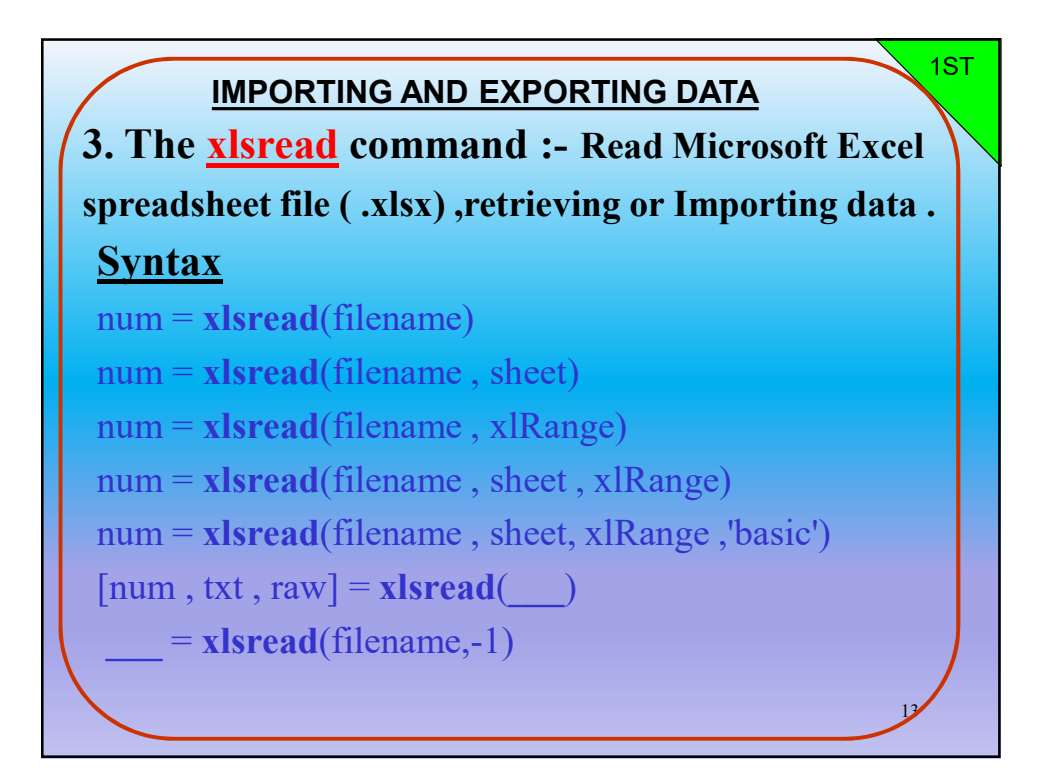

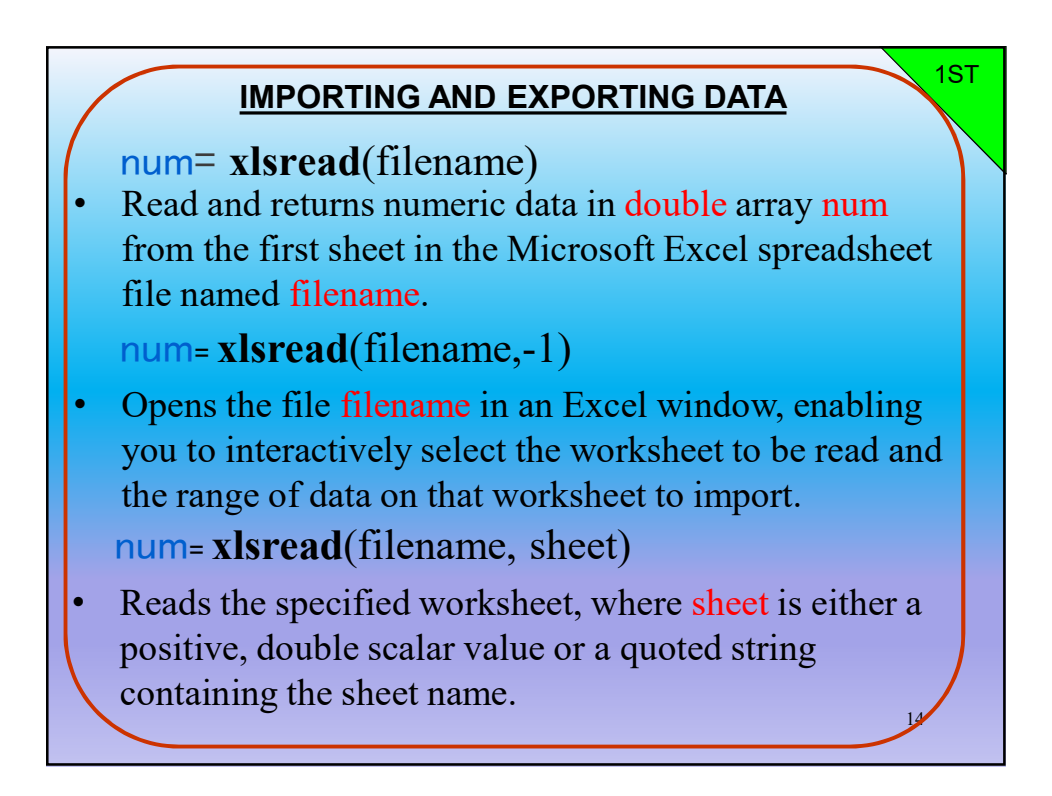

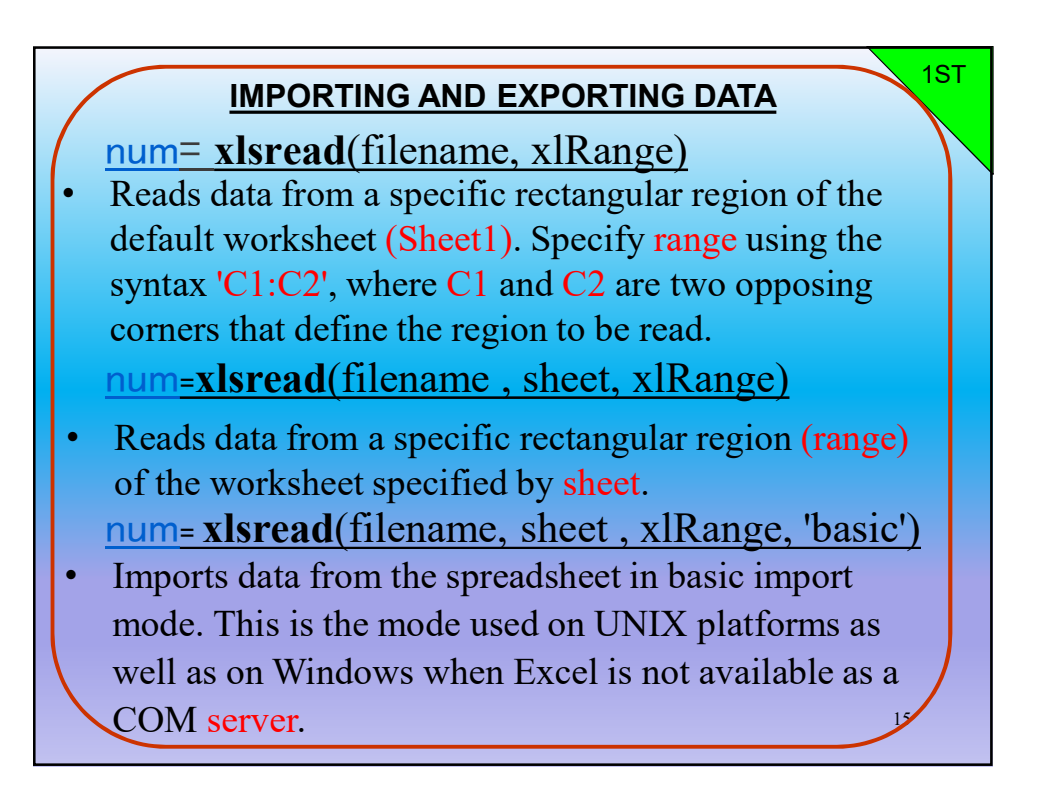

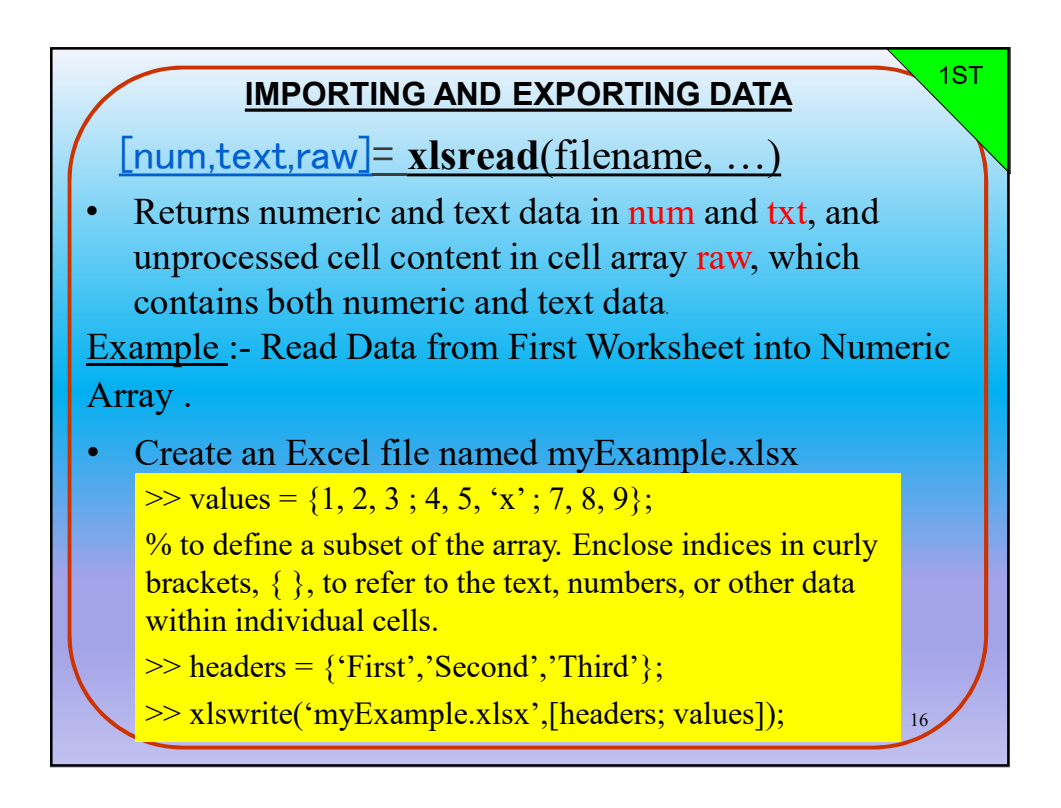

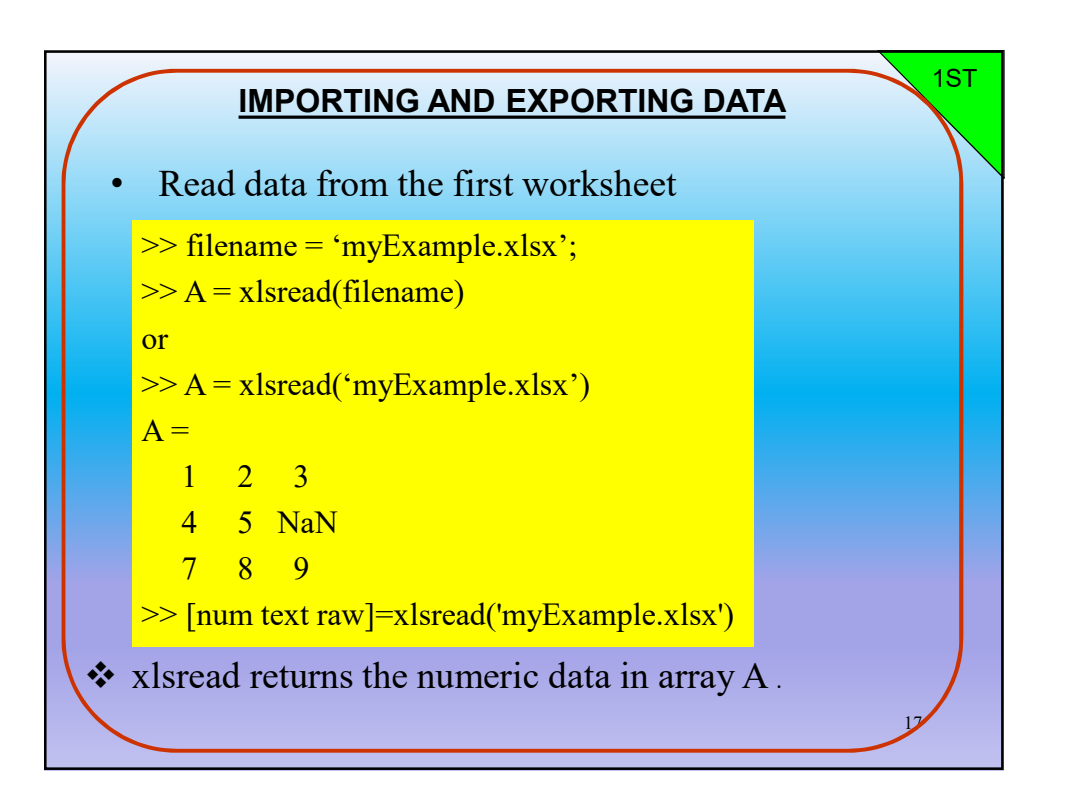

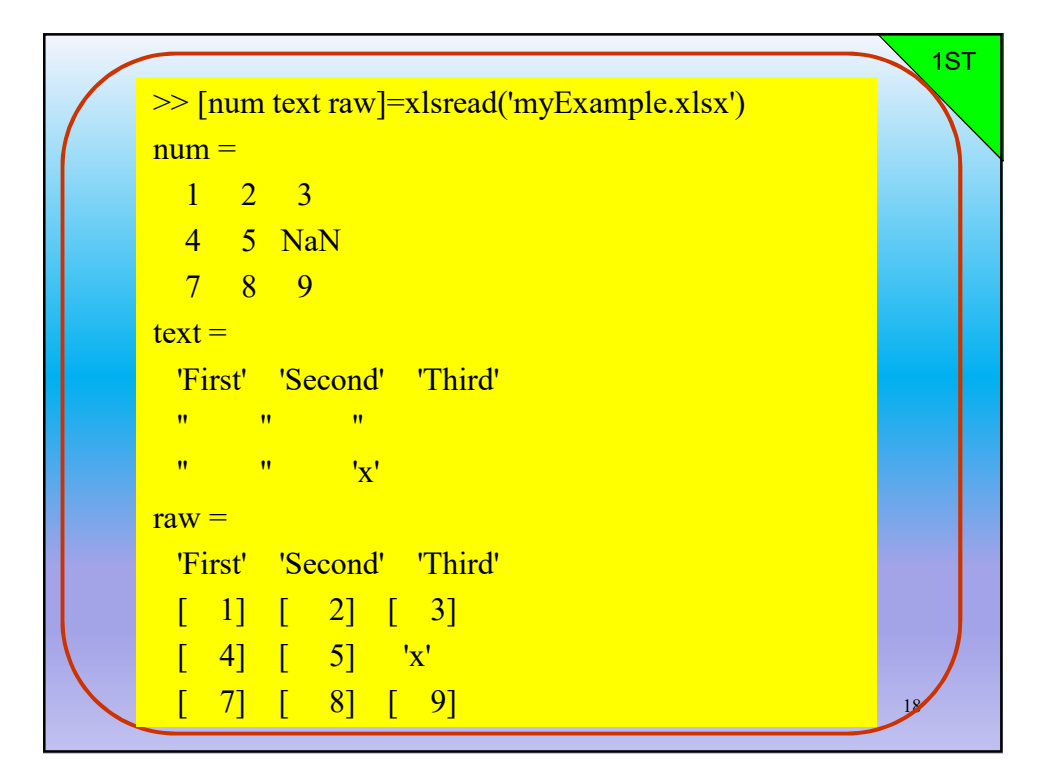

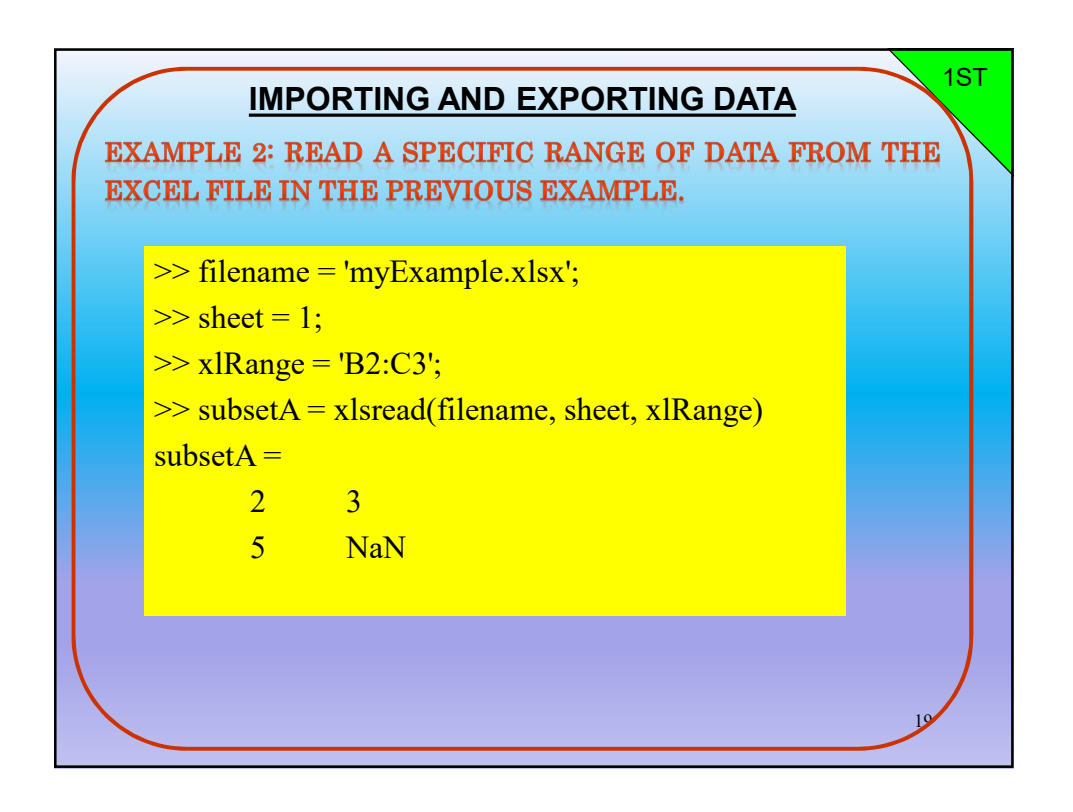

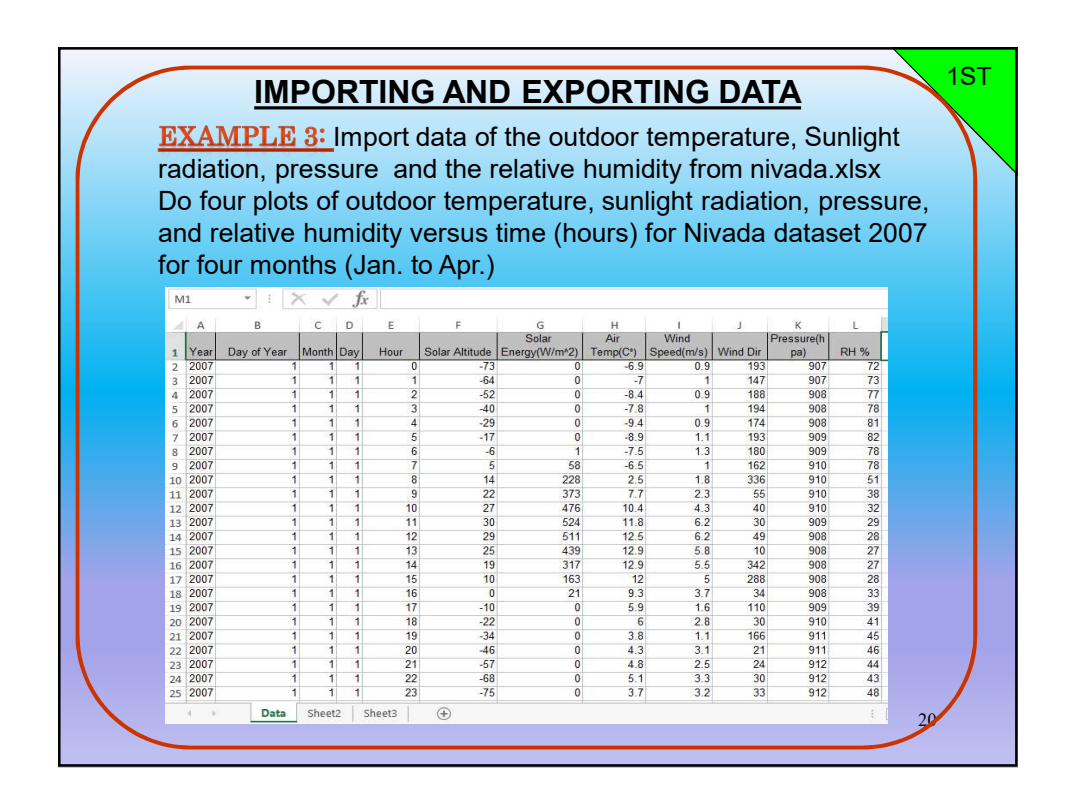

script-file myNivada.m :
% Filename: myNivada.m
% by Thaer O. Roomi (2014)
% This program plots the values of temperature, sunlight radiation,
% Average pressure, and Relative Humidity for hourly averages
% versus the time (hours) for four months (1,2,3 and 4) 2007.
clear all
[num txt]=xlsread('nivada.xlsx');
year=num(:,1); day\_of\_year=num(:,2); hour=num(:,5);
DateNumber = datenum(year,month,day,hour,0,0);
temperature=num(:,8);
sunlight=num(:,7);
pressure=num(:,11);
relhum=num(:,12);

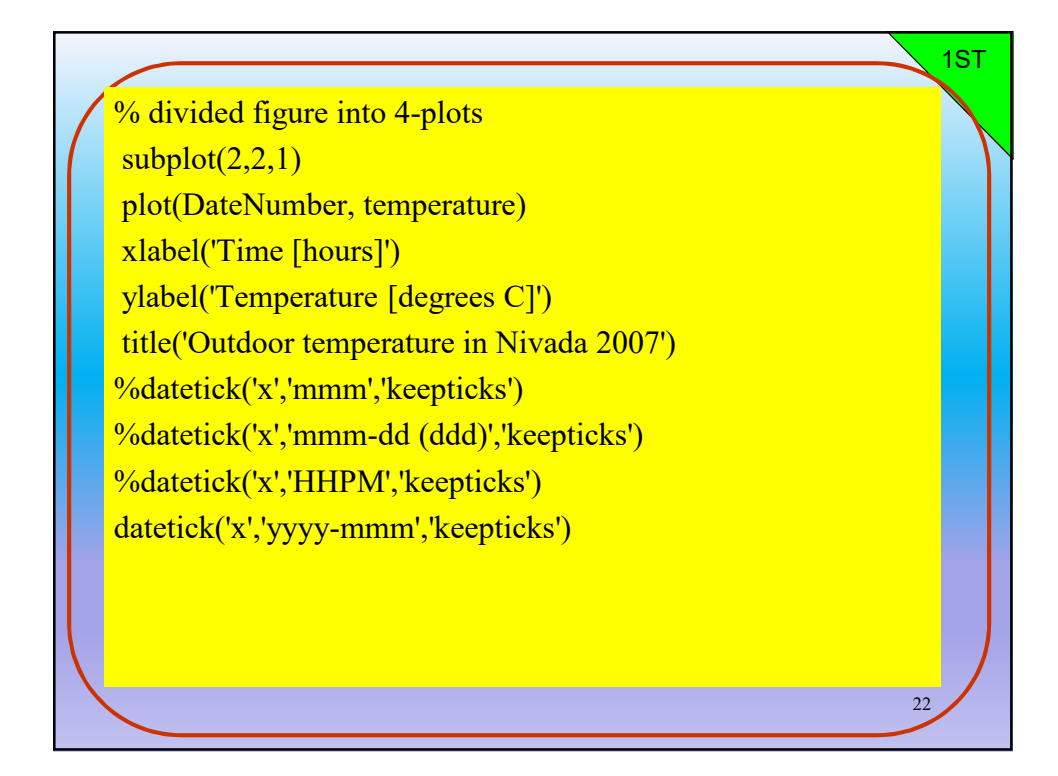

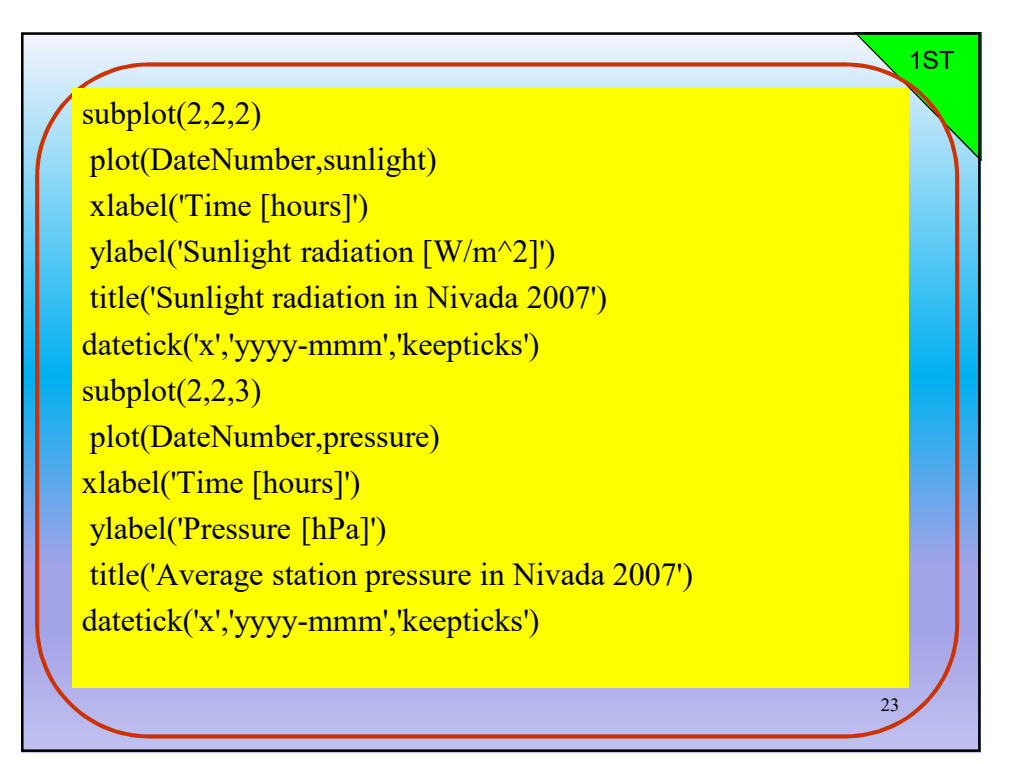

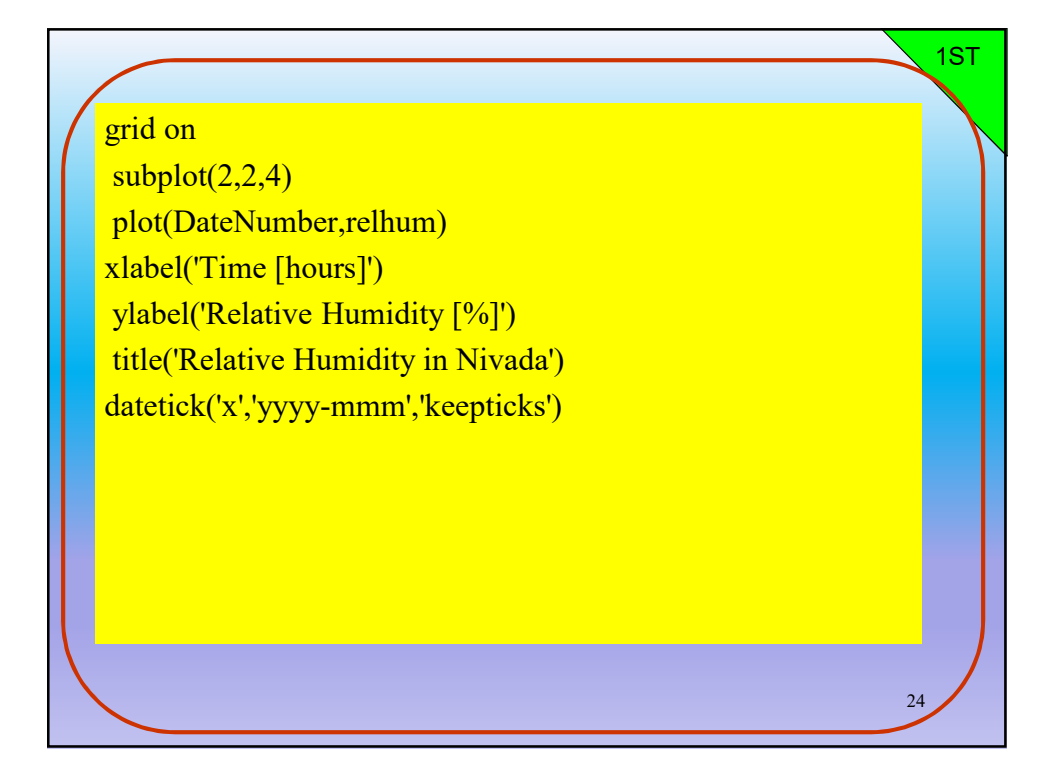

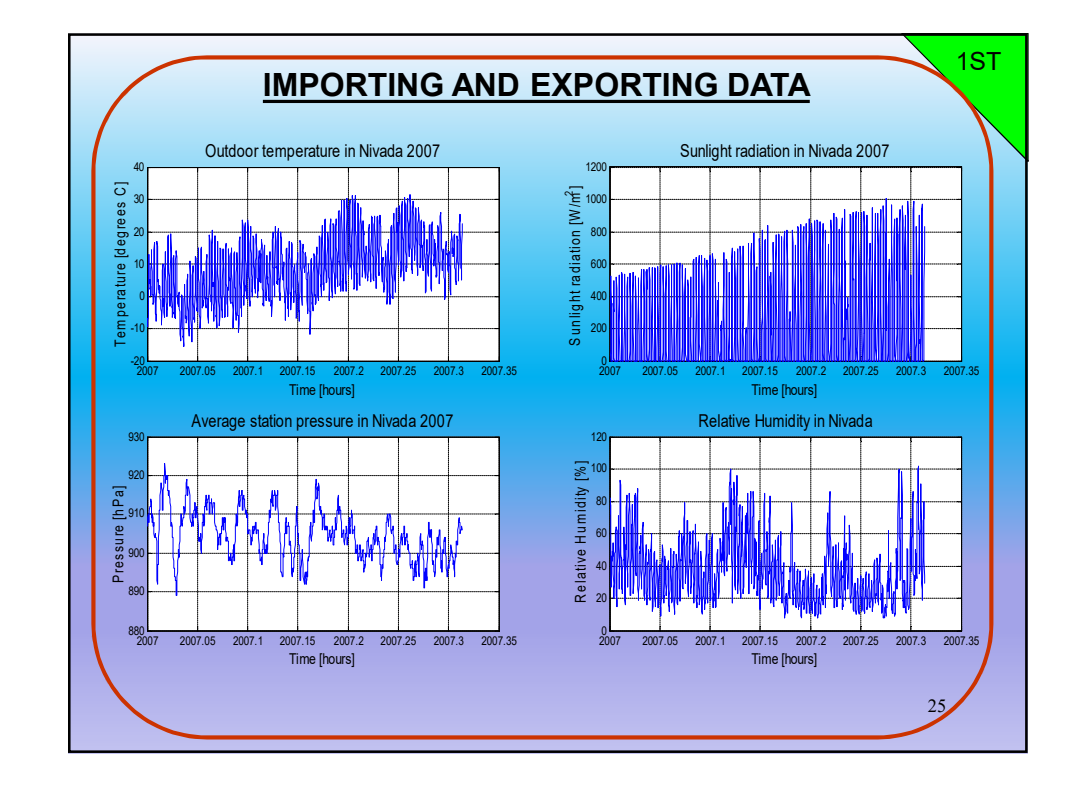

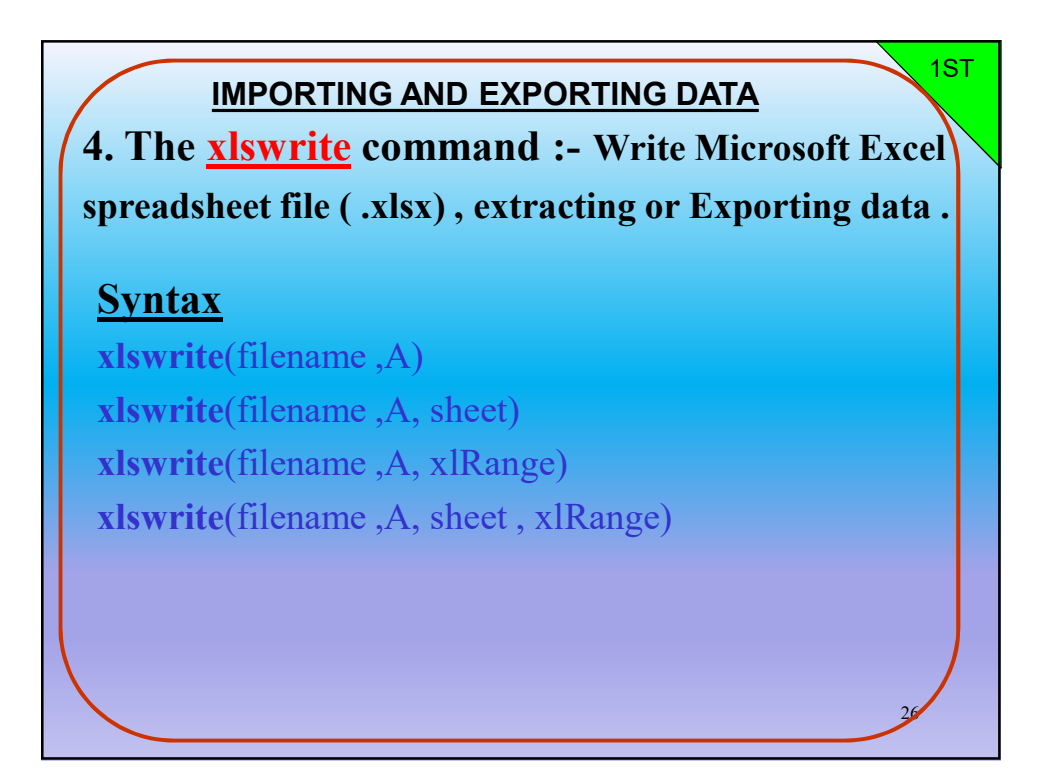

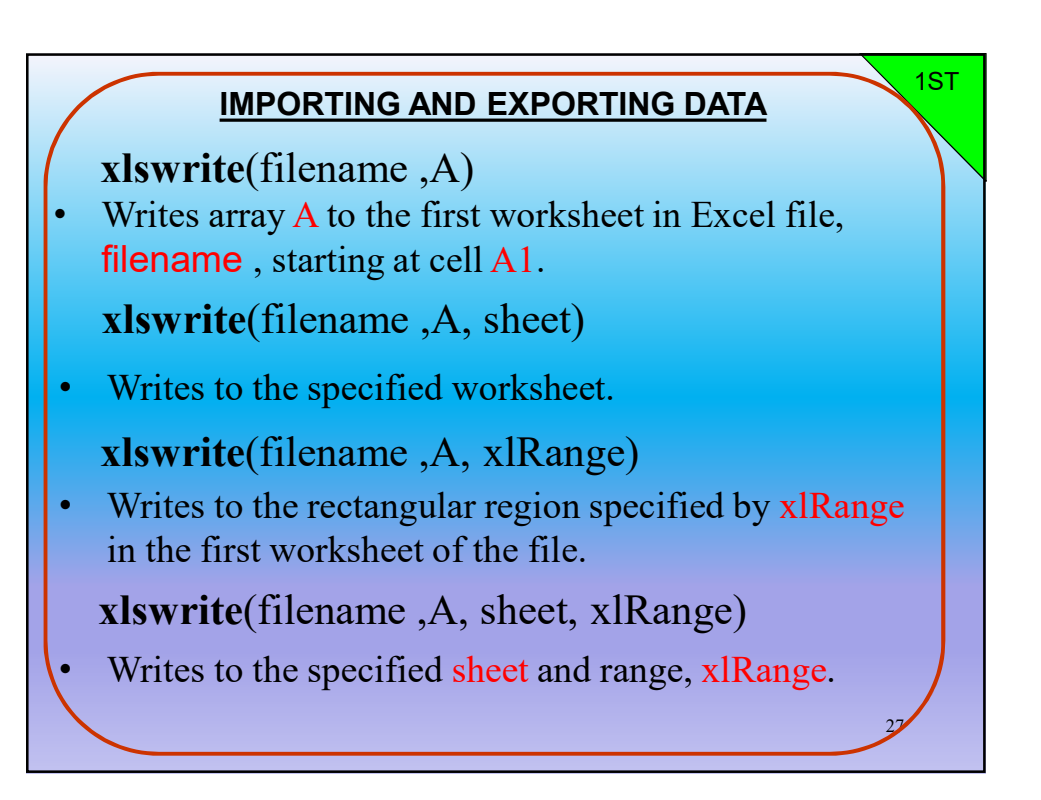

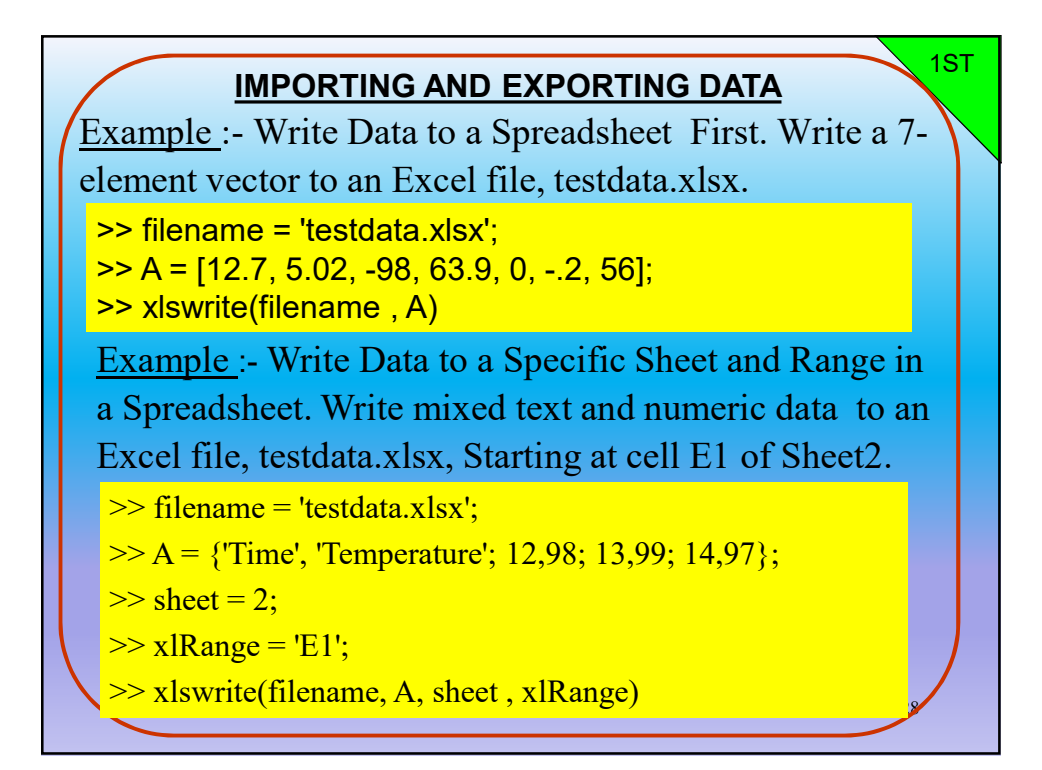

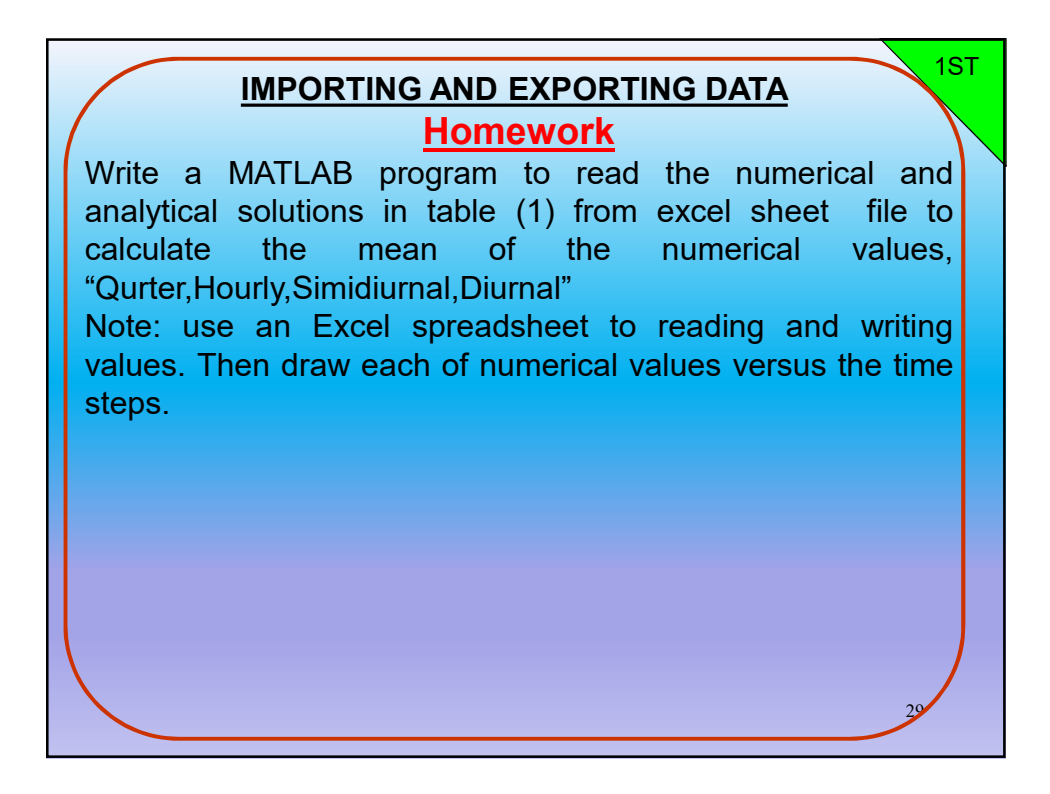

| XI E  | 5- 0- [        | ) <u>d</u> =               |              |           |           |  |
|-------|----------------|----------------------------|--------------|-----------|-----------|--|
| FILE  | HOME IN:       | SERT PAGE LAYOUT           | FORMULAS     | DATA      | REVIEW V  |  |
| Paste | A Cut          | Calibri • 1<br>B I U • 🖽 • | 1 - A A      |           | 9- ► :    |  |
| -     | Format Painter | Font                       | 5            |           | Alignment |  |
|       |                | f f                        |              |           |           |  |
| IA    | • L2           | $\int \int Jx = 10$        | NGWAVE SOLAP | RADIATION | 2         |  |
|       | A              | В                          | С            | D         | E         |  |
| 1     | LONGWA         | VE SOLAR RADIA             | TION         |           |           |  |
| 2     | Time           | e (hour)                   | Wm^-2        |           |           |  |
| 3     | 1 10/2         | 21/2014 12:00:0            | 366.946      |           |           |  |
| 4     | 1 10/2         | 21/2014 12:15:0            | 375.059      |           |           |  |
| 5     | 1 10/2         | 21/2014 12:30:0            | 377.508      |           |           |  |
| 6     | 1 10/2         | 21/2014 12:45:0            | 379.093      |           |           |  |
| /     | 1 10/          | 21/2014 1:00:00            | 3/1.259      |           |           |  |
| 8     | 1 10/.         | 21/2014 1:15:00            | 3/1.807      |           |           |  |
| 10    | 1 10/.         | 21/2014 1:30:00            | 360.323      |           |           |  |
| 11    | 1 10/2         | 21/2014 1.45.00            | 335.704      |           |           |  |
| 12    | 1 10/          | 21/2014 2:00:00            | 352 121      |           |           |  |
| 12    | 1 10/          | 21/2014 2:13:00            | 340 177      |           |           |  |
| 14    | 1 10/2         | 21/2014 2:45:00            | 343 073      |           |           |  |
| 15    | 1 10/2         | 21/2014 3:00:00            | 347.619      |           |           |  |
| 16    | 1 10/3         | 21/2014 3:15:00            | 342,998      |           |           |  |
| 17    | 1 10/2         | 21/2014 3:30:00            | 341.575      |           |           |  |
| 19    | 1 10/          | 21/2014 2:45:00            | 227.010      |           |           |  |

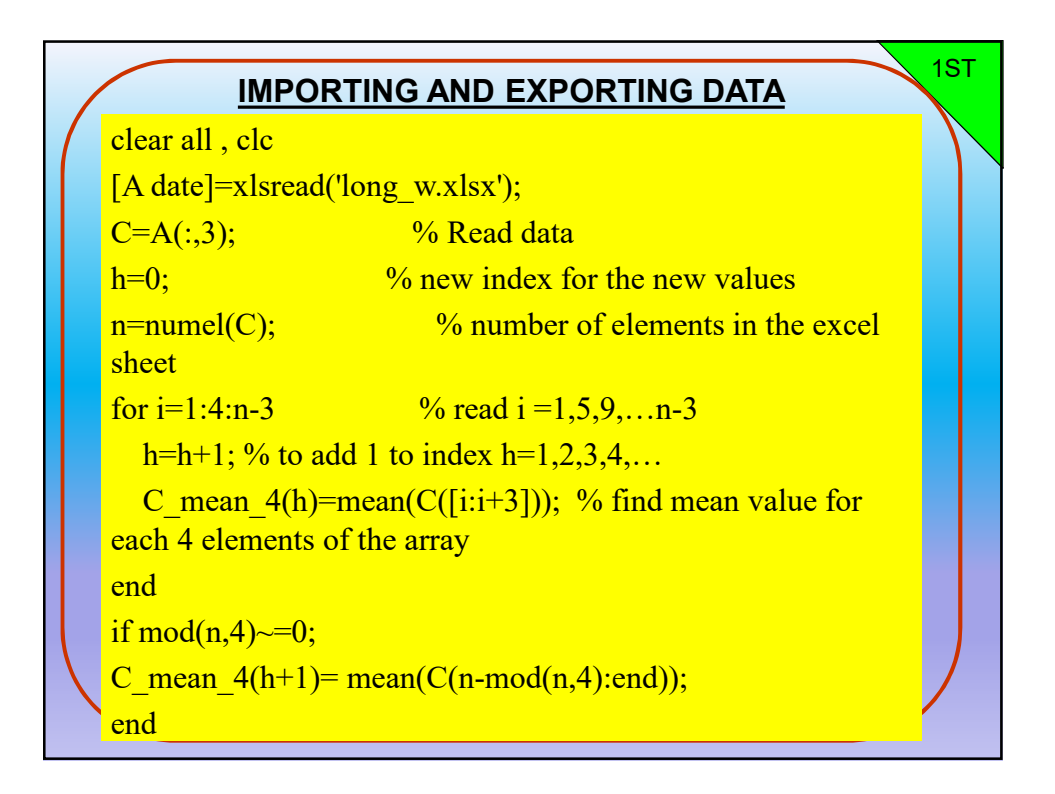

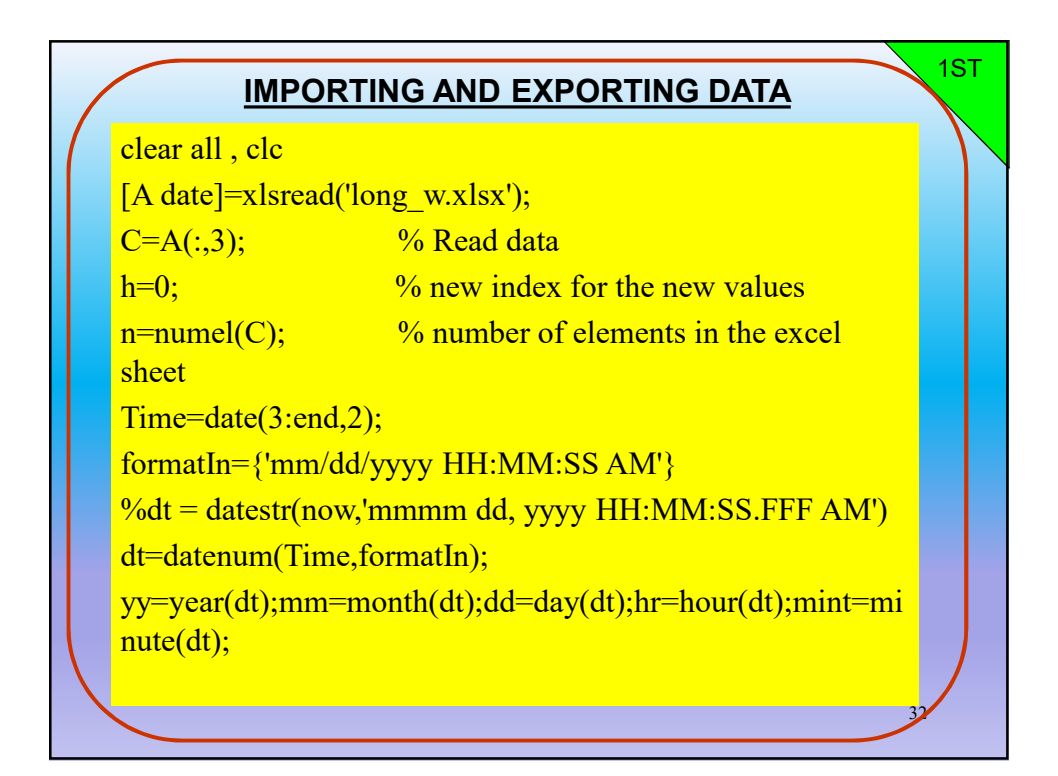

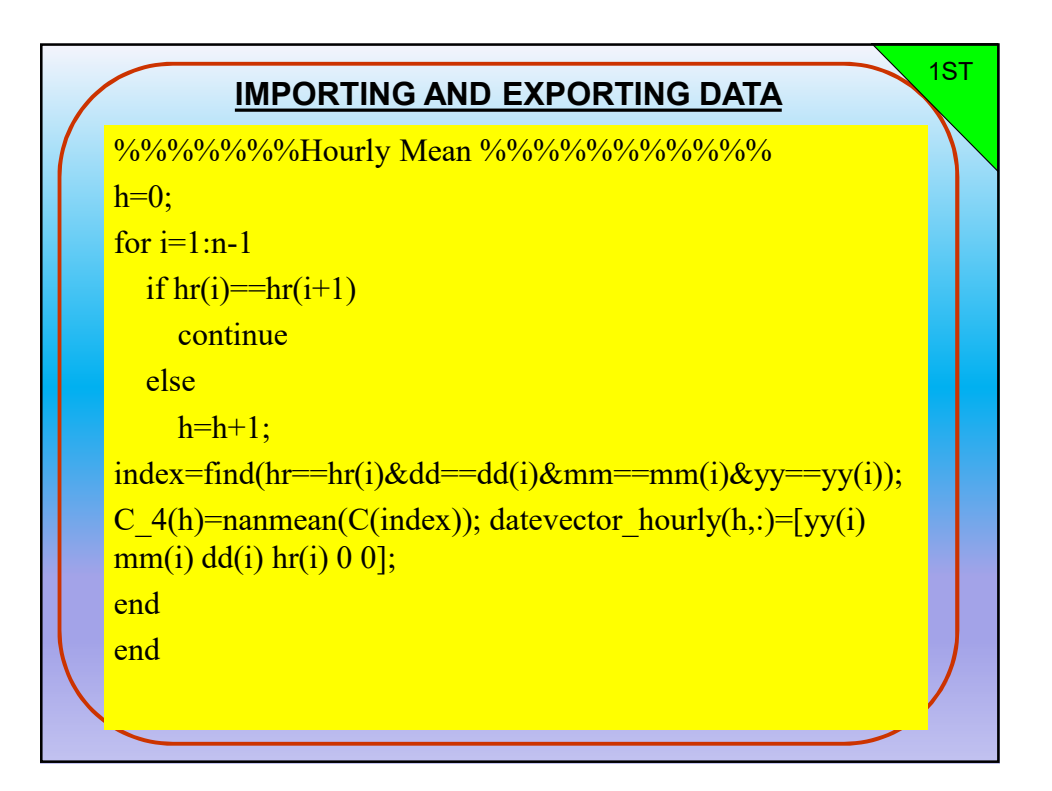

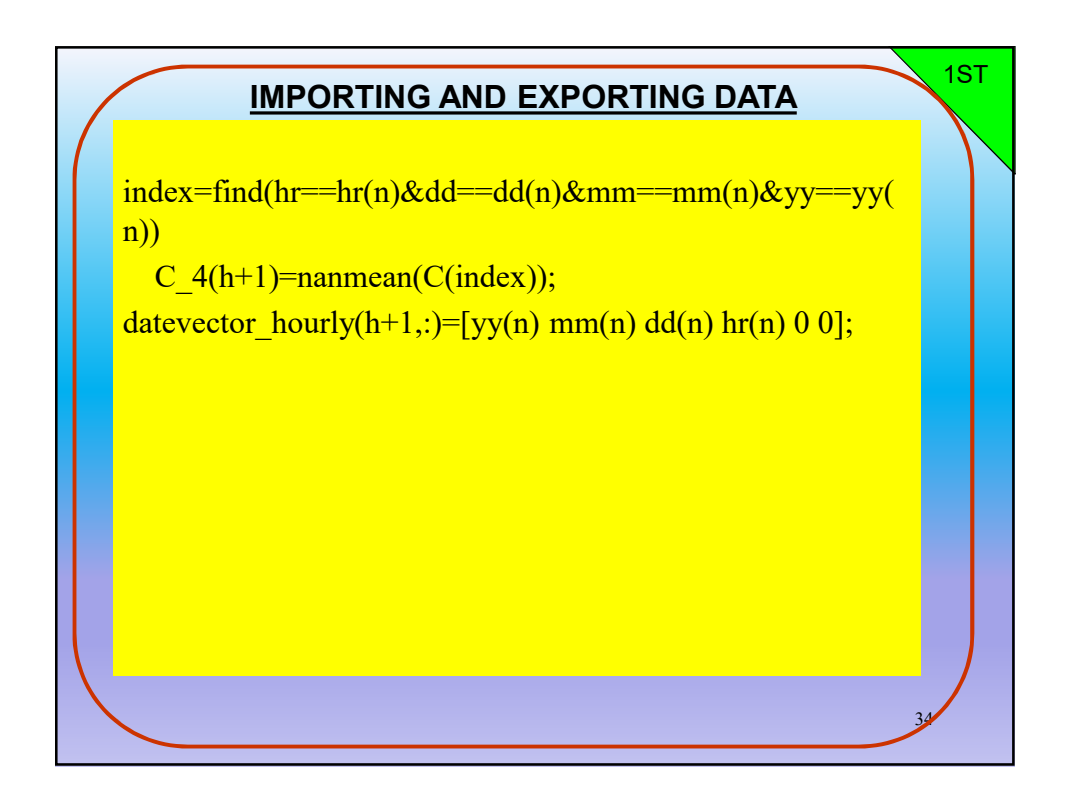

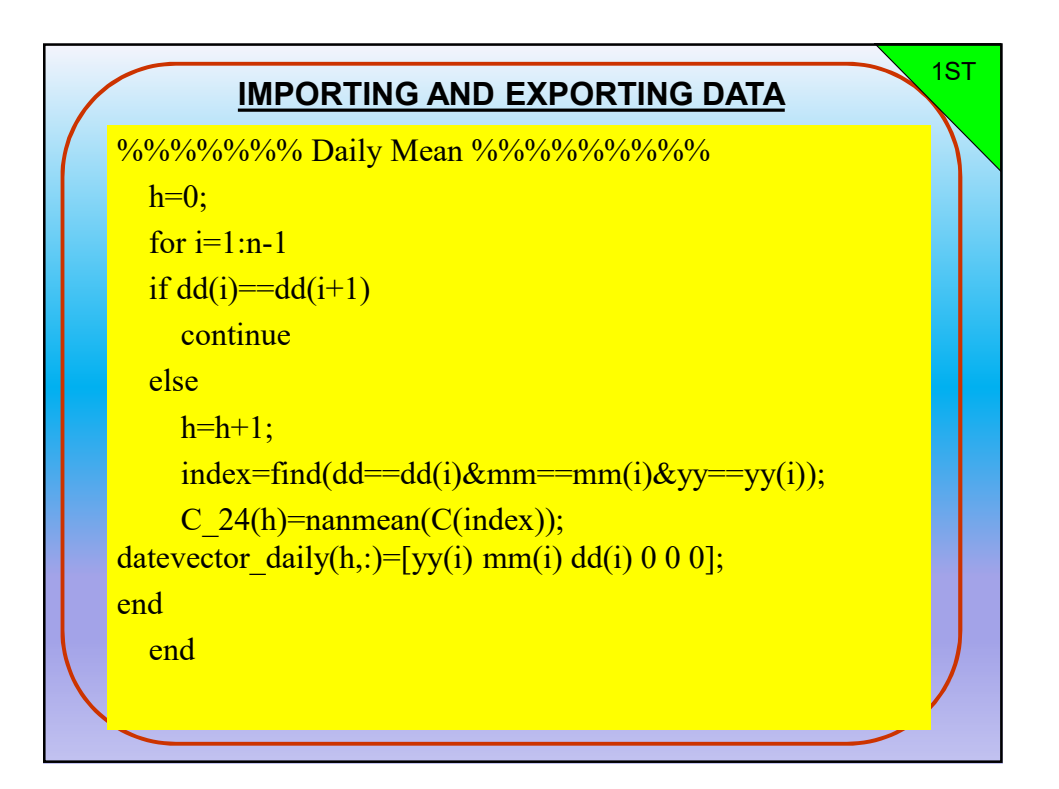

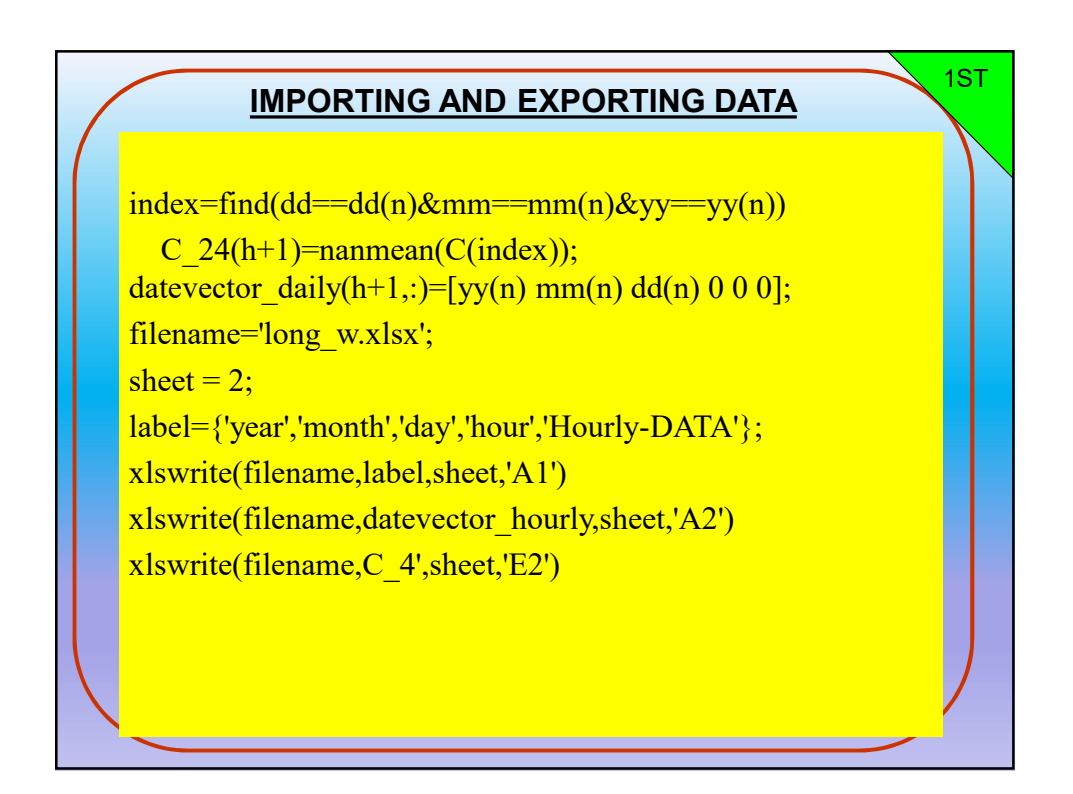

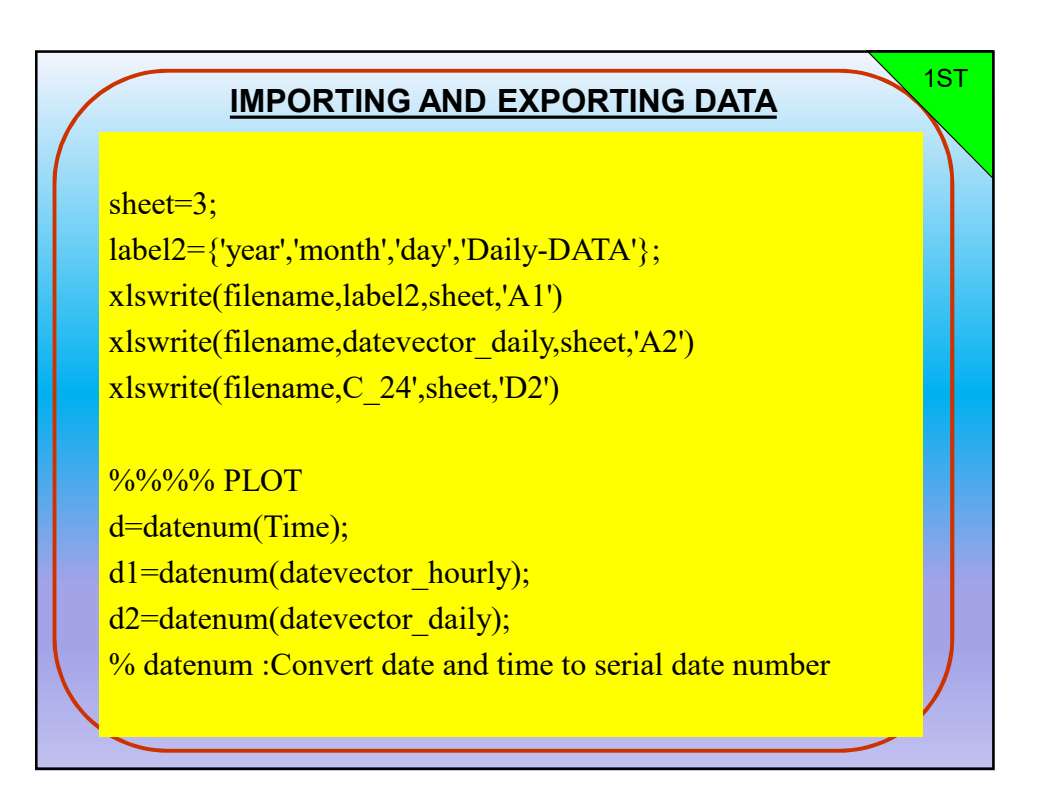

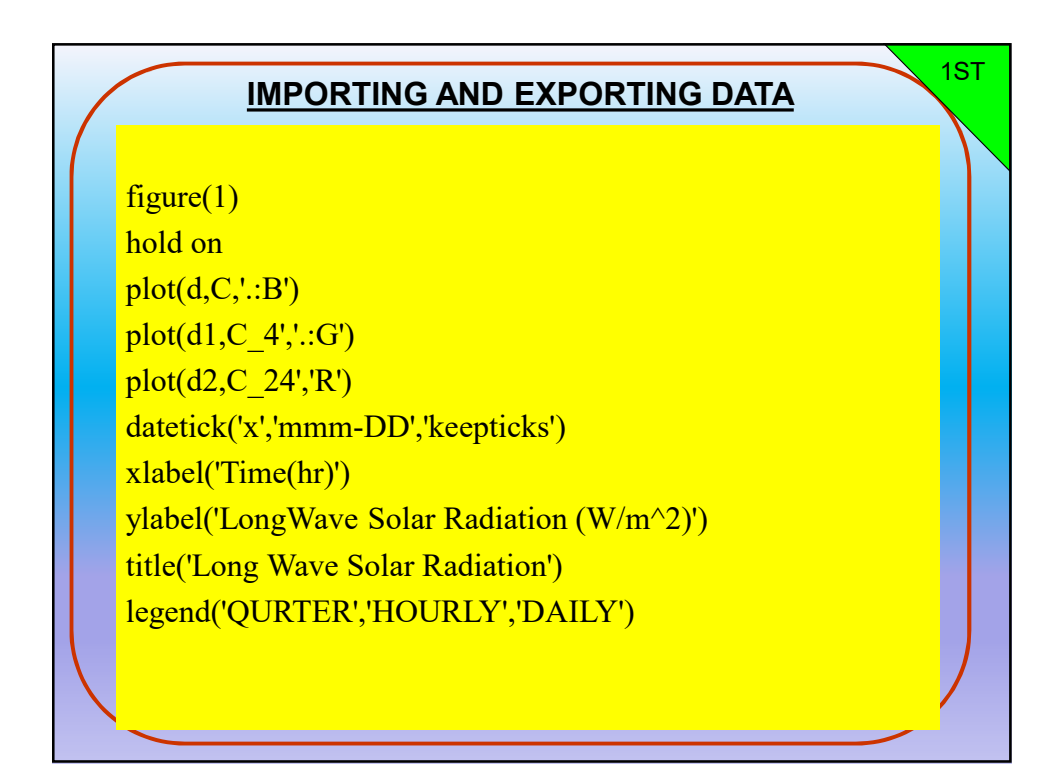

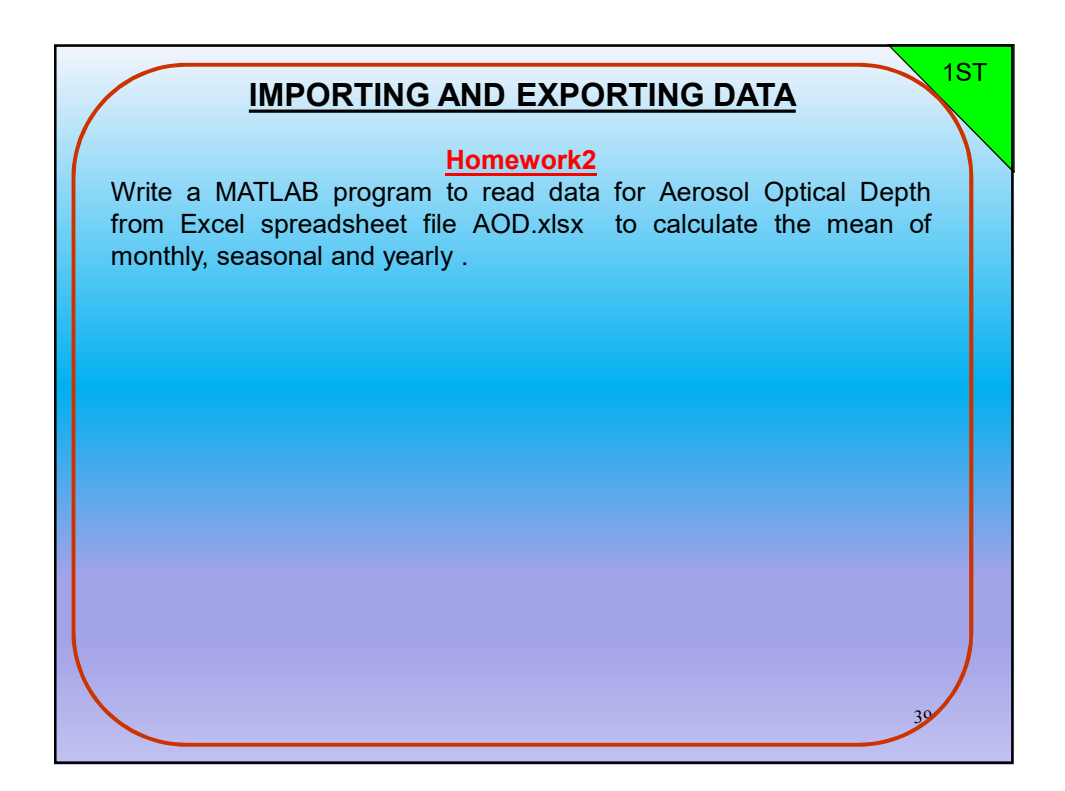

|       |             |             | FORMULAS |      | AOD.xl:   | sx - E |
|-------|-------------|-------------|----------|------|-----------|--------|
| HLLE  | & Cut       | PAGE DATOOT |          |      |           | ncer   |
| Paste | E Copy - B  |             | - A - =  |      | Merge & C | Cente  |
|       | Clipboard S | Font        | 12       | Alig | nment     |        |
| A1    | - : × -     | $f_x$ time  |          |      |           |        |
|       | А           | В           | С        | D    | E         |        |
| 1     | time        | AOD         |          |      |           |        |
| 2     | 2/24/2000   | -9999       |          |      |           |        |
| 3     | 2/25/2000   | -9999       |          |      |           |        |
| 4     | 2/26/2000   | 0.319       |          |      |           |        |
| 5     | 2/27/2000   | -9999       |          |      |           |        |
| 6     | 2/28/2000   | 0.154       |          |      |           |        |
| 7     | 2/29/2000   | -9999       |          |      |           |        |
| 8     | 3/1/2000    | -9999       |          |      |           |        |
| 9     | 3/2/2000    | 0.672       |          |      |           |        |
| 10    | 3/3/2000    | 0.13        |          |      |           |        |
| 11    | 3/4/2000    | 0.648       |          |      |           |        |
| 12    | 3/5/2000    | -9999       |          |      |           |        |
| 13    | 3/6/2000    | 0.414       |          |      |           |        |
| 14    | 3/7/2000    | 0.465       |          |      |           |        |

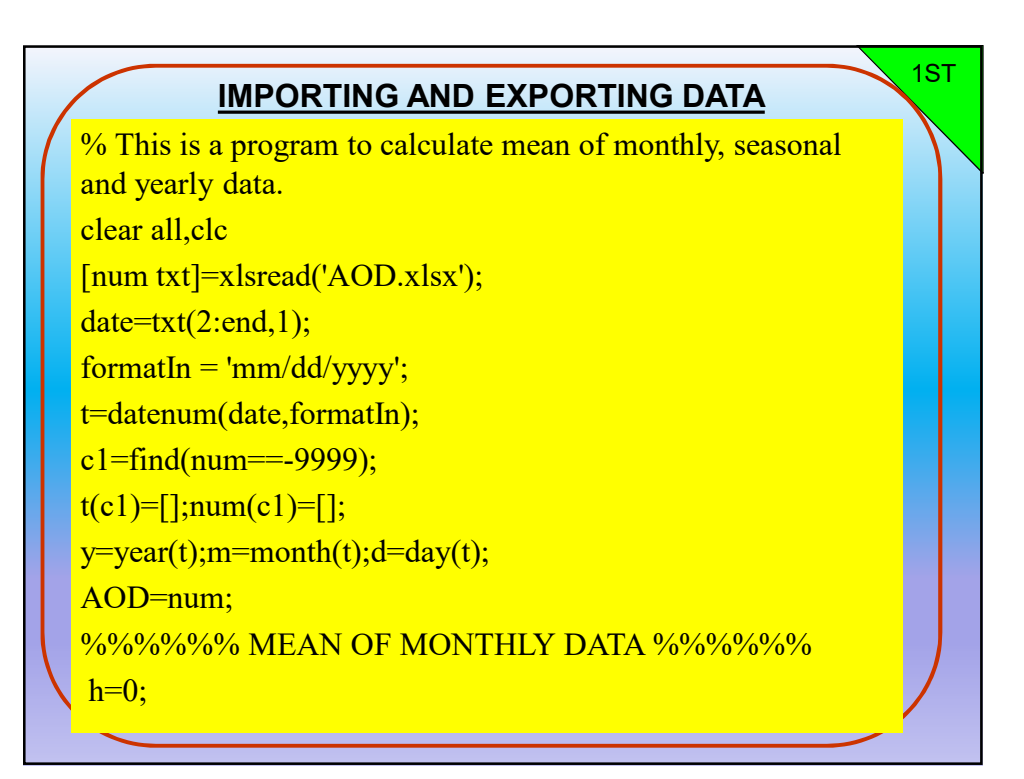

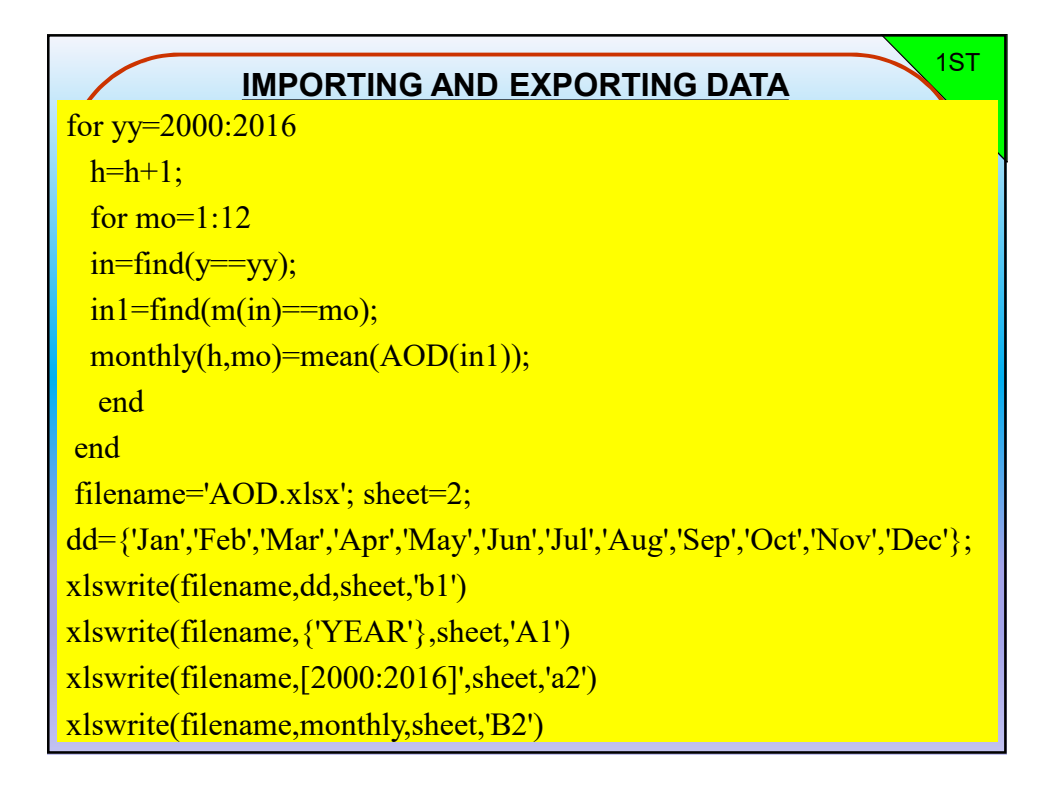

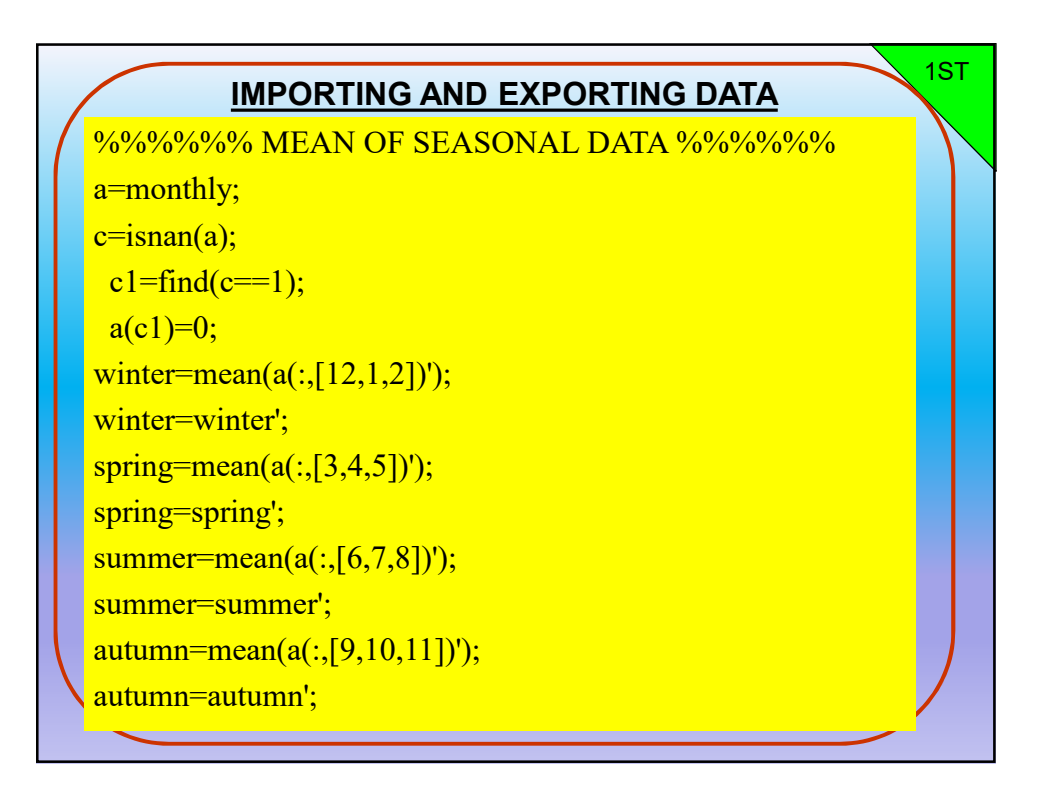

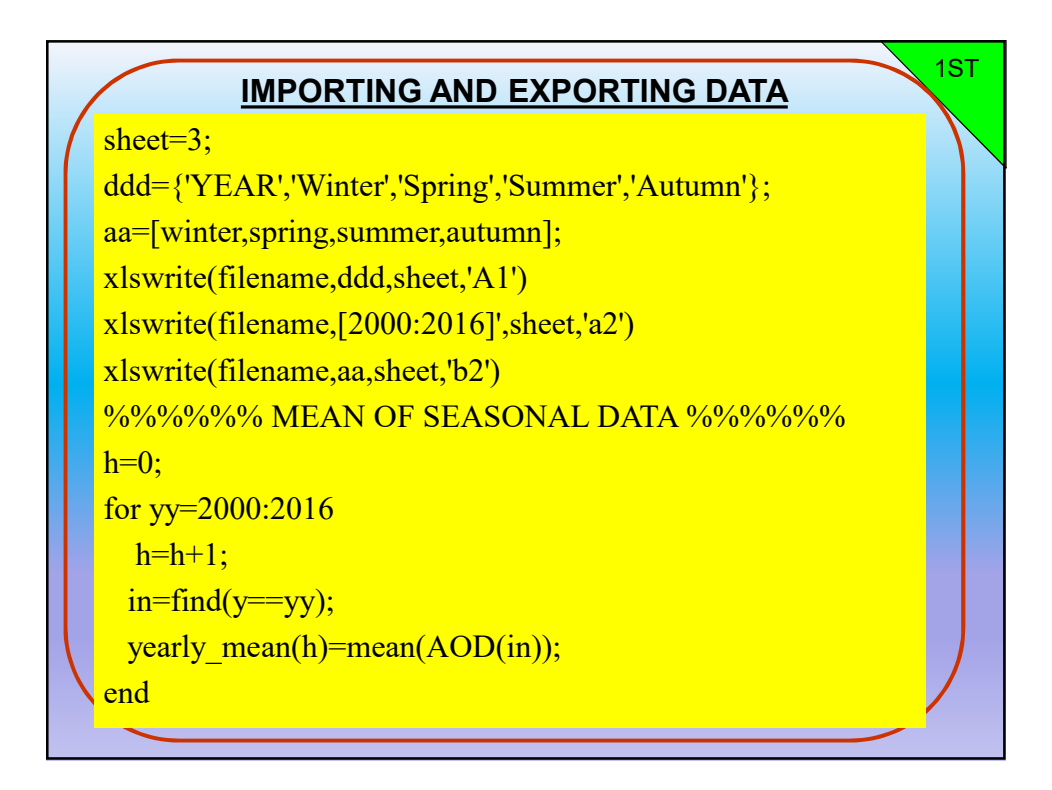

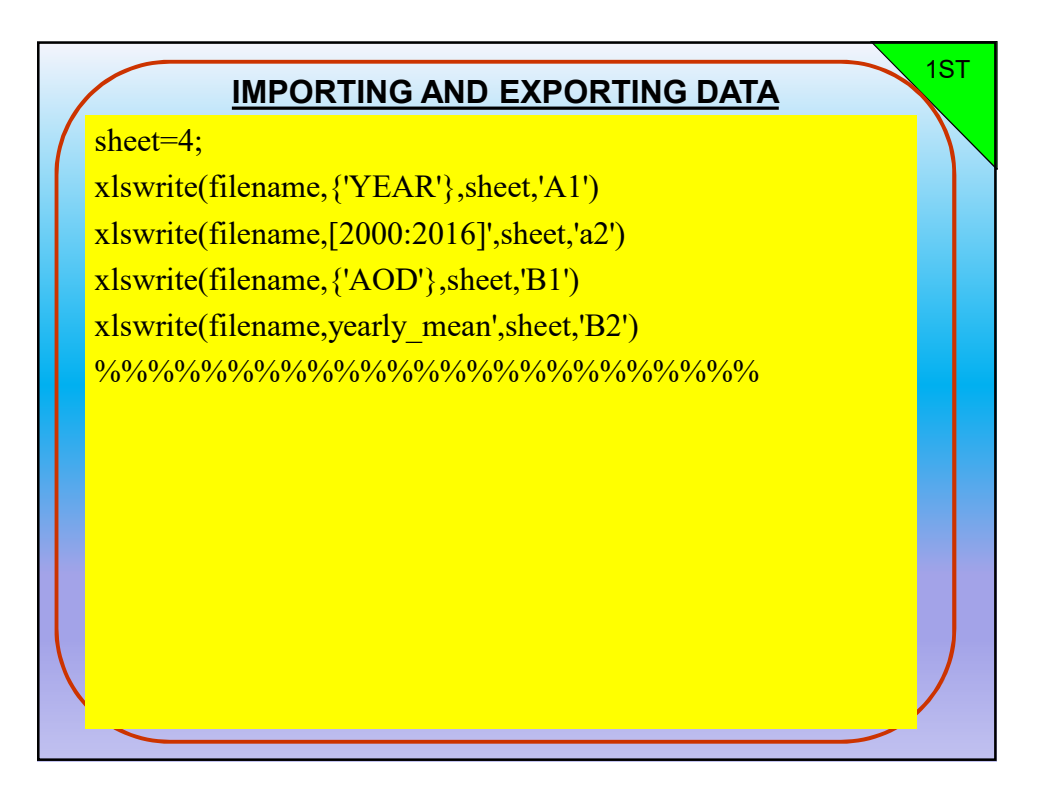

| 4 | A    | В       | C         | D                         | E       | F       | G       | Н       | 1       | J       | K       | L       | M       |
|---|------|---------|-----------|---------------------------|---------|---------|---------|---------|---------|---------|---------|---------|---------|
| 1 | YEAR | Jan     | Feb       | Mar                       | Apr     | May     | Jun     | Jul     | Aug     | Sep     | Oct     | Nov     | Dec     |
| 2 | 2000 |         | 0.2365    | 0.41529                   | 1.1095  | 0.70592 | 0.86427 | 0.99585 | 0.77067 | 0.50511 | 0.33484 | 0.26739 | 0.26907 |
| 3 | 2001 | 0.40765 | 1.0085    | 0.91729                   | 0.48491 | 1.01153 | 0.4428  | 0.54707 | 0.34013 | 0.2706  | 0.30467 | 0.28173 | 0.39619 |
| ŧ | 2002 | 0.39647 | 0.99737   | 0.68375                   | 0.91554 | 1.01306 | 0.51392 | 0.49936 | 0.36058 | 0.25871 | 0.27074 | 0.28765 | 0.44325 |
| 5 | 2003 | 0.42777 | 1.15969   | 0.68007                   | 0.865   | 0.99316 | 0.46448 | 0.34255 | 0.28288 | 0.29204 | 0.33648 | 0.35253 | 0.53643 |
| 5 | 2004 | 0.40765 | 0.97738   | 0.82175                   | 0.83356 | 0.9461  | 0.519   | 0.3525  | 0.2564  | 0.27648 | 0.32864 | 0.34144 | 0.37738 |
| 7 | 2005 | 0.3725  | 1.01787   | 0.73636                   | 0.85738 | 1.0348  | 0.56674 | 0.394   | 0.35712 | 0.2686  | 0.29026 | 0.3222  | 0.33795 |
| 3 | 2006 | 0.32492 | 0.56709   | 1.08973                   | 0.68375 | 0.831   | 1.09233 | 0.47874 | 0.39505 | 0.28027 | 0.28816 | 0.3182  | 0.344   |
| ) | 2007 | 0.40657 | 1.25045   | 0.66406                   | 0.949   | 1.02644 | 0.55094 | 0.40806 | 0.37587 | 0.25227 | 0.28735 | 0.28124 | 0.37541 |
| 0 | 2008 | 0.34387 | 0.99489   | 0.68365                   | 0.87793 | 0.99221 | 0.45882 | 0.44323 | 0.38713 | 0.26276 | 0.27729 | 0.31858 | 0.345   |
| 1 | 2009 | 0.39939 | 1.05847   | 0.74861                   | 0.79443 | 1.00933 | 0.46164 | 0.41017 | 0.38406 | 0.25955 | 0.27074 | 0.34433 | 0.33471 |
| 2 | 2010 | 0.40765 | 0.8261    | 1.1015                    | 0.95906 | 0.78328 | 0.7512  | 0.52171 | 0.34976 | 0.25437 | 0.27595 | 0.32687 | 0.34113 |
| 3 | 2011 | 0.39939 | 1.05847   | 0.6568                    | 0.94536 | 0.9353  | 0.51957 | 0.391   | 0.3549  | 0.2686  | 0.30904 | 0.3001  | 0.35084 |
| 4 | 2012 | 0.39647 | 1.13538   | 0.68861                   | 1.05    | 0.84507 | 0.48506 | 0.3942  | 0.31889 | 0.29973 | 0.29805 | 0.31671 | 0.33244 |
| 5 | 2013 | 0.32492 | 0.87428   | 0.80146                   | 0.88556 | 0.92075 | 0.62945 | 0.394   | 0.32519 | 0.29973 | 0.27165 | 0.39619 | 0.2998  |
| 6 | 2014 | 0.39939 | 0.94839   | 0.77754                   | 1.04413 | 0.48506 | 0.40776 | 0.30188 | 0.28894 | 0.26082 | 0.33605 | 0.34014 | 0.50376 |
| 7 | 2015 | 0.39939 | 1.01178   | 0.91632                   | 0.79831 | 0.88525 | 0.5107  | 0.53    | 0.2964  | 0.32519 | 0.30778 | 0.29    | 0.31122 |
| 8 | 2016 | 0.46296 | 1.12427   |                           |         |         |         |         |         |         |         |         |         |
| 9 |      |         |           |                           |         |         |         |         |         |         |         |         |         |
| - |      |         | long Tran | Section 1 and the section |         |         |         |         |         |         |         |         |         |

| 1  | A    | В       | C       | D       | E       |
|----|------|---------|---------|---------|---------|
| 1  | YEAR | Winter  | Spring  | Summer  | Autumn  |
| 2  | 2000 | 0.16852 | 0.74357 | 0.87693 | 0.36911 |
| 3  | 2001 | 0.60411 | 0.80457 | 0.44333 | 0.28566 |
| 4  | 2002 | 0.61236 | 0.87078 | 0.45796 | 0.27237 |
| 5  | 2003 | 0.70796 | 0.84607 | 0.3633  | 0.32702 |
| 6  | 2004 | 0.58747 | 0.86713 | 0.37597 | 0.31552 |
| 7  | 2005 | 0.57611 | 0.87618 | 0.43928 | 0.29369 |
| 8  | 2006 | 0.412   | 0.86816 | 0.65537 | 0.29554 |
| 9  | 2007 | 0.67748 | 0.87983 | 0.44495 | 0.27362 |
| 10 | 2008 | 0.56125 | 0.85126 | 0.42973 | 0.28621 |
| 11 | 2009 | 0.59752 | 0.85079 | 0.41862 | 0.29154 |
| 12 | 2010 | 0.52496 | 0.94795 | 0.54089 | 0.28573 |
| 13 | 2011 | 0.6029  | 0.84582 | 0.42182 | 0.29258 |
| 14 | 2012 | 0.62143 | 0.86123 | 0.39938 | 0.30483 |
| 15 | 2013 | 0.49966 | 0.86926 | 0.44955 | 0.32252 |
| 16 | 2014 | 0.61718 | 0.76891 | 0.33286 | 0.31234 |
| 17 | 2015 | 0.57413 | 0.86662 | 0.4457  | 0.30766 |
| 18 | 2016 | 0.52908 | 0       | 0       | 0       |
| 19 |      |         |         |         |         |

|    | A    | В       | С | D |  |
|----|------|---------|---|---|--|
| 1  | YEAR | AOD     |   |   |  |
| 2  | 2000 | 0.57768 |   |   |  |
| 3  | 2001 | 0.39505 |   |   |  |
| 4  | 2002 | 0.41225 |   |   |  |
| 5  | 2003 | 0.48392 |   |   |  |
| 6  | 2004 | 0.41922 |   |   |  |
| 7  | 2005 | 0.57921 |   |   |  |
| 8  | 2006 | 0.45174 |   |   |  |
| 9  | 2007 | 0.48676 |   |   |  |
| 10 | 2008 | 0.625   |   |   |  |
| 11 | 2009 | 0.666   |   |   |  |
| 12 | 2010 | 0.5359  |   |   |  |
| 13 | 2011 | 0.57806 |   |   |  |
| 14 | 2012 | 0.66496 |   |   |  |
| 15 | 2013 | 0.52937 |   |   |  |
| 16 | 2014 | 0.43436 |   |   |  |
| 17 | 2015 | 0.46795 |   |   |  |
| 18 | 2016 | 0.27859 |   |   |  |